# วิธีเข้าสู่ระบบเพื่อใช้งาน Beyond Global Trade

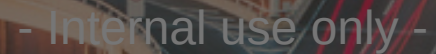

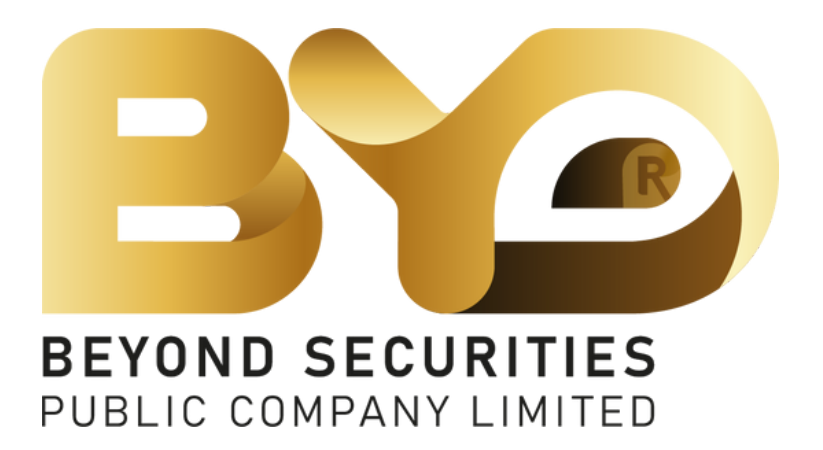

#### **Beyond Securities**

#### "YOUR WEALTH COMPANION"

# วิธีเข้าสู่ระบบเพื่อใช้งาน

BEYONDSECURITIES

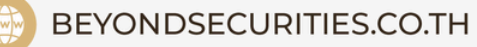

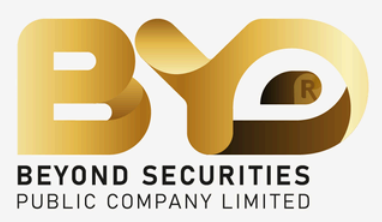

เข้าสู่เว็บไซต์ trading.beyondsecurities.co.th/Auth เข้าสู่ระบบโดยกรอก Username และ Password

# วิธีเข้าสู่ระบบเพื่อใช้งาน

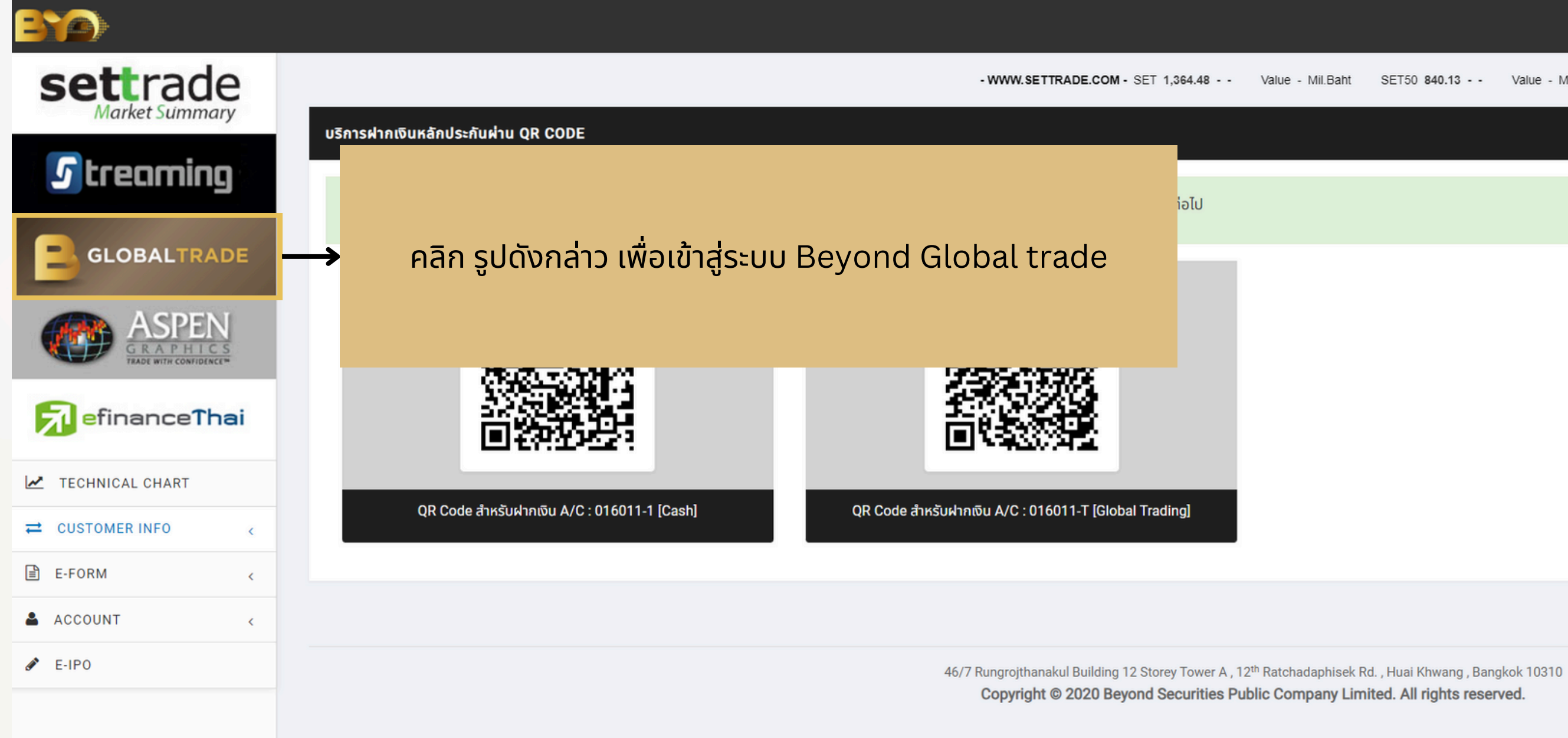

@BEYONDSEC LINE

3 02-820-0100

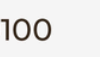

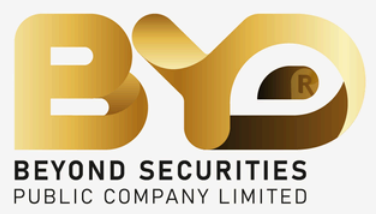

#### ชื่อ 016011 นามสกุล 016011 🛛 🔫

| ET50 | 840.13 | Value - Mi | I.Baht SET50FF | 838.22 | Value - Mil.Baht | SET100 1,854.37 | Value - Mil.Baht | SET1( |
|------|--------|------------|----------------|--------|------------------|-----------------|------------------|-------|
|      |        |            |                |        |                  |                 |                  |       |
|      |        |            |                |        |                  |                 |                  |       |
|      |        |            |                |        |                  |                 |                  |       |
|      |        |            |                |        |                  |                 |                  |       |
|      |        |            |                |        |                  |                 |                  |       |
|      |        |            |                |        |                  |                 |                  |       |
|      |        |            |                |        |                  |                 |                  |       |
|      |        |            |                |        |                  |                 |                  |       |
|      |        |            |                |        |                  |                 |                  |       |
|      |        |            |                |        |                  |                 |                  |       |
|      |        |            |                |        |                  |                 |                  |       |
|      |        |            |                |        |                  |                 |                  |       |
|      |        |            |                |        |                  |                 |                  |       |
|      |        |            |                |        |                  |                 |                  |       |
|      |        |            |                |        |                  |                 |                  |       |
|      |        |            |                |        |                  |                 |                  |       |
|      |        |            |                |        |                  |                 |                  |       |
|      |        |            |                |        |                  |                 |                  |       |

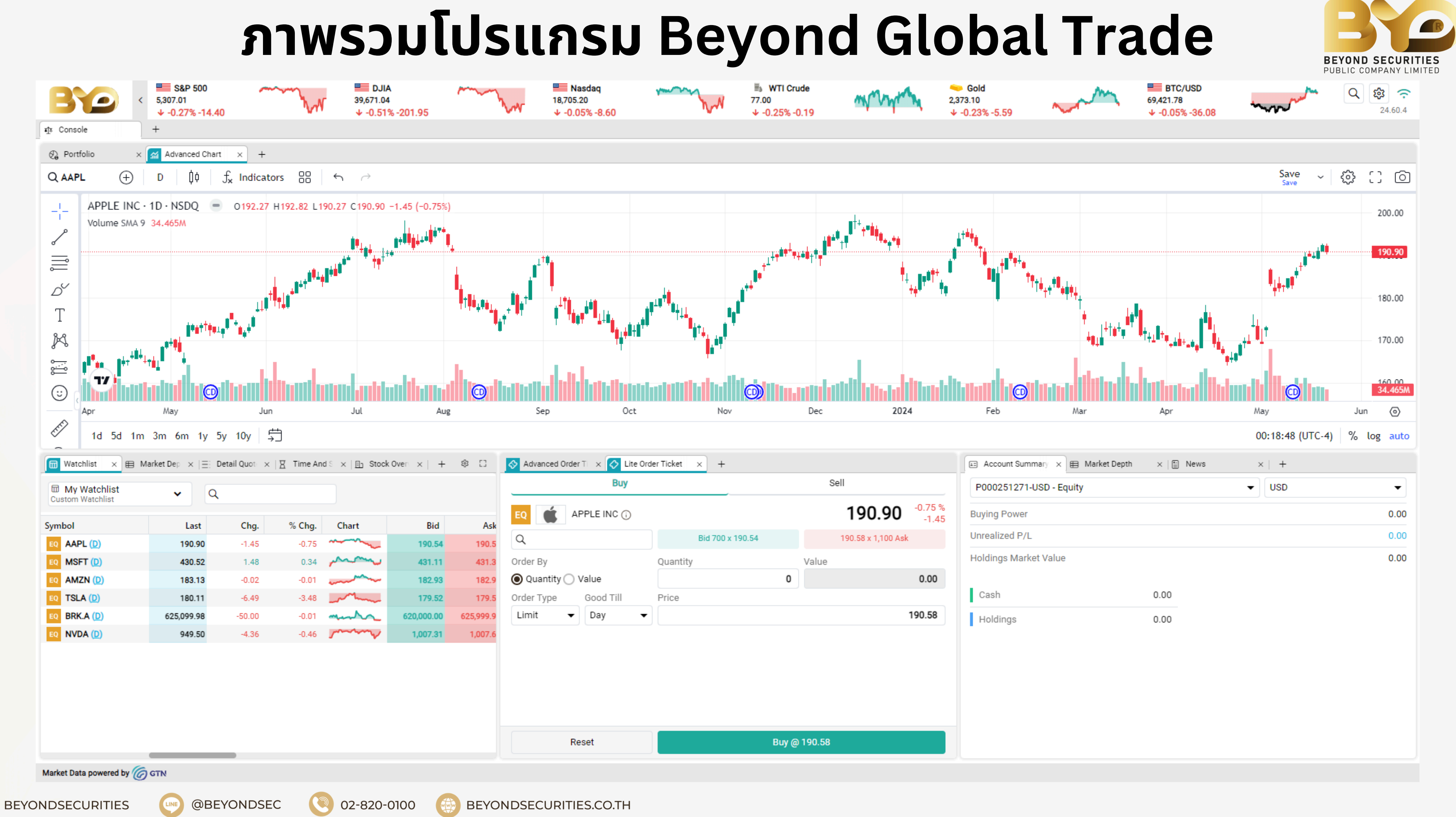

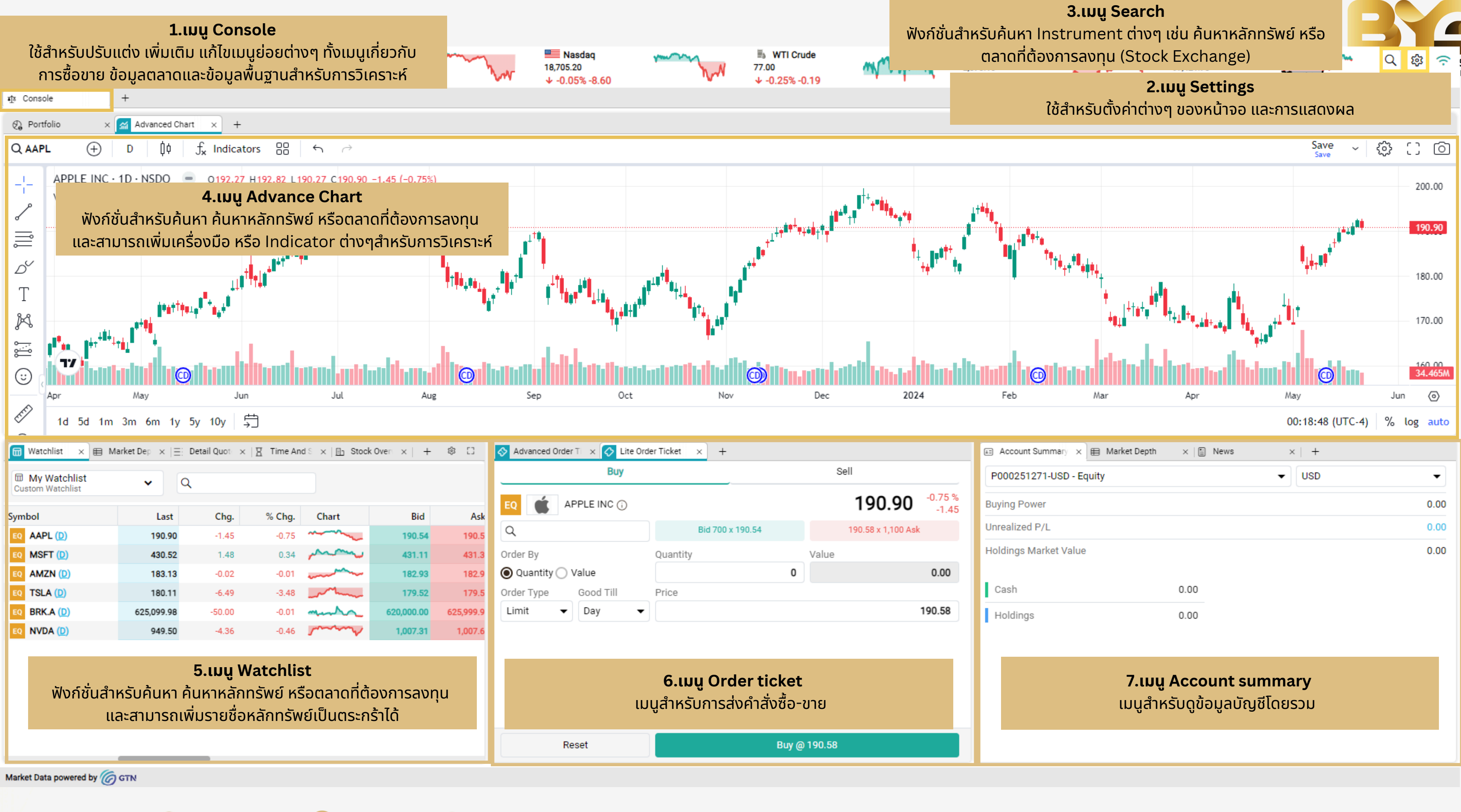

BEYONDSECURITIES

@BEYONDSEC

02-820-0100

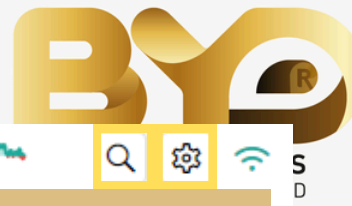

### เมนู Console

|                                                                                                    | ↓ -0.27% -14.40                                                                                          | 0                                                                                           | W                                                                                   | 39,671.04<br>↓ -0.51% -201.95                                                                                                    | 5            | w                                | 18,705.20<br>↓ -0.05% -8.60             |                                                                     | WW ?                                                                      | 76.97<br>∳ -0.29% -0.22                                                  | 1                    |
|----------------------------------------------------------------------------------------------------|----------------------------------------------------------------------------------------------------|---------------------------------------------------------------------------------------------|-------------------------------------------------------------------------------------|----------------------------------------------------------------------------------------------------|--------------|----------------------------------|-----------------------------------------|---------------------------------------------------------------------|---------------------------------------------------------------------------|--------------------------------------------------------------------------|----------------------|
| tî Console                                                                                                    |                                                                                                    |                                                                                             |                                                                                     |                                                                                                    |              |                                  |                                         |                                                                     |                                                                           |                                                                          |                      |
| Portfolio                                                                                                    | × Advanced Chart                                                                                         | t × +                                                                                       |                                                                                     |                                                                                                    |              |                                  |                                         |                                                                     |                                                                           |                                                                          |                      |
|                                                                                                    | D (ļ¢                                                                                                    | $f_x$ indicato                                                                              | ors 员                                                                               | <b>℃</b>                                                                                                    |              |                                  |                                         |                                                                     |                                                                           |                                                                          |                      |
| _I_ APPLE INC                                                                                                    | C · 1D · NSDQ 📒                                                                                          | 0192.27                                                                                     | H177.82 L19                                                                         | 0.27 C190.90 -1.45 (-0                                                                                                    | 0.75%)       |                                  |                                         |                                                                     |                                                                           |                                                                          |                      |
| Volume SMA                                                                                                    | A 9 34.465M                                                                                              |                                                                                             |                                                                                     | <u> </u>                                                                                                    |              |                                  |                                         |                                                                     |                                                                           |                                                                          |                      |
| <u>ح</u>                                                                                                    |                                                                                                    |                                                                                             |                                                                                     |                                                                                                    | Manage       | your wor                         | kspaces                                 |                                                                     |                                                                           |                                                                          |                      |
|                                                                                                    |                                                                                                    |                                                                                             |                                                                                     | H                                                                                                    | C Trading    |                                  | ✓ Conso                                 | le                                                                  |                                                                           |                                                                          |                      |
| D                                                                                                    |                                                                                                    | +                                                                                           |                                                                                     | Z                                                                                                    | 🙃 Markata    |                                  | Active                                  | Trader                                                              |                                                                           |                                                                          |                      |
| Т                                                                                                    | บบย่อยส                                                                                                  | สำหรับแบ                                                                                    | บบองต่า                                                                             | ູ່ນຕ                                                                                                    |              |                                  |                                         | t Trader                                                            |                                                                           |                                                                          |                      |
| 24                                                                                                    |                                                                                                    |                                                                                             | <b>BBOD</b>                                                                         | - I                                                                                                    | on Analytics |                                  | - Rortfo                                | lio                                                                 |                                                                           |                                                                          |                      |
| 🔔 📕 Trad                                                                                                    | ling เมนูสำหร                                                                                            | รับดูพอร์เ                                                                                  | ัต , สภาน                                                                           | เะการส่งคำสั่ง                                                                                                    |              |                                  |                                         |                                                                     |                                                                           |                                                                          |                      |
| 🚞 🚺 และ s                                                                                                    | รายละเอียดหลั                                                                                            | ึกทรัพย์                                                                                    |                                                                                     |                                                                                                    |              |                                  |                                         | LIST                                                                |                                                                           |                                                                          |                      |
|                                                                                                    |                                                                                                    |                                                                                             |                                                                                     | _                                                                                                    |              |                                  | Order                                   | Search                                                              |                                                                           |                                                                          |                      |
| A Mark                                                                                                    | <b>kets</b> เมนูสำห                                                                                      | เรับดูควาเ                                                                                  | มเคลือนไ                                                                            | เหวตลาด                                                                                                    |              |                                  | Accou                                   | int Details                                                         |                                                                           |                                                                          |                      |
|                                                                                                    |                                                                                                    |                                                                                             |                                                                                     |                                                                                                    |              |                                  | Corpo                                   | rate Actions                                                        |                                                                           |                                                                          |                      |
|                                                                                                    |                                                                                                    |                                                                                             |                                                                                     | าค. สัดเดเลเ                                                                                                    |              |                                  |                                         |                                                                     |                                                                           |                                                                          |                      |
| Watchlis dia                                                                                                    | l <b>ytics</b> เมนูสำเ                                                                                   | หรับดูงบ                                                                                    | การเงิน เ                                                                           | เละ สัญญาน                                                                                                    |              |                                  |                                         |                                                                     |                                                                           |                                                                          |                      |
| Watchlis         Anal           เอาสุราสาราชาสุราสาราชาสุราสารา           เอาสาราชาสุราสาราชาสุราสาราชาสุราสาราชาสุราสาราชาสุราสาราชาสุราสาราชาสุราสาราชาสุราสาราชาสุราสาราชาสุราสาราชาสุราสาราชาสุราสาราชาสุราสาราชาสุราสาราชาสุราสาราชาสุราสาราชาสุราสาราชาสุราสาราชาสุราสาราชาสุราสาราชาสุราสาราชาสุราสาราชาสุราสาราชาสุราสาราชาสาราชาสุราสาราชาสาราชาสาราชาสาราชาสาราชาสาราชาสาราชาสาราชาสาราชาสาราชาส<br>1000000000000000000000000000000000000 | l <b>ytics</b> เมนูสำเ<br>ยอ้างอิงตามศ                                                                   | หรับดูงบ <sub>่</sub><br>กสตร์ทาง                                                           | การเงิน เ<br>งเทคนิค                                                                | เละ สัญญาน                                                                                                    |              |                                  |                                         |                                                                     |                                                                           |                                                                          |                      |
| Watchlis     Anal       เป็ Watchlis     ชื่อขาย       เป็ My Wa     Custom Wat                                                                                                    | l <b>ytics</b> เมนูสำเ<br>ยอ้างอิงตามศ                                                                   | หรับดูงบ <sub>่</sub><br>เาสตร์ทาง                                                          | การเงิน เ<br>งเทคนิค                                                                | เละ สัญญาน                                                                                                    |              |                                  |                                         |                                                                     |                                                                           |                                                                          |                      |
| โต Watchlis<br>Watchlis<br>D My Wa<br>Custom War<br>Symbol                                                                                                    | l <b>ytics</b> เมนูสำเ<br>ยอ้างอิงตามศ<br><sup>Last</sup>                                                | หรับดูงบ <sub>่</sub><br>กสตร์ทาง<br><sub>Chg.</sub>                                        | การเงิน เ<br>งเทคนิค<br><sup>% Chg.</sup>                                           | เละ สัญญาน<br><sub>Chart</sub>                                                                                                    |              |                                  |                                         |                                                                     |                                                                           |                                                                          |                      |
| Image: Watchlis       Anal         Image: Watchlis       ອື້ອບາງ         Image: Watchlis       ອື້ອບາງ                                                                                                    | l <b>ytics</b> เมนูสำเ<br>ยอ้างอิงตามศ<br><sup>Last</sup><br>190.90                                      | หรับดูงบ <sub>่</sub><br>กสตร์ทาง<br><sup>Chg.</sup><br>-1.45                               | การเงิน เ<br>งเทคนิค<br>% Chg.<br>-0.75                                             | เละ สัญญาน<br>Chart                                                                                                    |              |                                  |                                         |                                                                     |                                                                           |                                                                          |                      |
| Image: Watchlis       Anal         Image: Watchlis       ชื่อบาย         Image: Watchlis       ชื่อบาย         Image: Watchlis       ชื่อบาย         Image: Watchlis       Image: Watchlis         Image: Watchlis       Image: Watchlis         Image: Watchlis                                                                                                    | l <b>ytics</b> เมนูสำเ<br>ยอ้างอิงตามศ<br><sup>Last</sup><br>190.90<br>430.52                            | หรับดูงบร<br>กสตร์ทาง<br>Chg.<br>-1.45<br>1.48                                              | การเงิน เ<br>งเทคนิค<br>% Chg.<br>-0.75<br>0.34                                     | เละ สัญญาน<br>Chart                                                                                                    | Modules      |                                  |                                         |                                                                     |                                                                           |                                                                          |                      |
| Image: Watchlis       Anal         Image: Watchlis       ชื่อบา         Image: Watchlis       ชื่อบา         Image: Watchlis       Image: Watchlis         Image: Watchlis       Image: Watchlis         Image: Watchlis       Image: Watchlis         Image: Watchlis       Image: Watchlis         Image: Watchlis       Image: Watchlis         Image: Watchlis       Image: Watchlis         Symbol       Image: Watchlis         Image: Watchlis       Image: Watchlis         Symbol       Image: Watchlis         Image: Watchlis       Image: Watchlis         Symbol       Image: Watchlis         Image: Watchlis       Image: Watchlis         Symbol       Image: Watchlis         Image: Watchlis       Image: Watchlis         Symbol       Image: Watchlis         Image: Watchlis       Image: Watchlis         Symbol       Image: Watchlis         Image: Watchlis       Image: Watchlis         Image: Watchlis       Image: Watchlis         Image: Watchlis       Image: Watchlis         Image: Watchlis       Image: Watchlis         Image: Watchlis       Image: Watchlis         Image: Watchlis       Image: Watchlis                                                                                                    | l <b>ytics</b> เมนูสำห<br>ยอ้างอิงตามศ<br><sup>Last</sup><br>190.90<br>430.52<br>183.13<br>180.11        | หรับดูงบร<br>กสตร์ทาง<br>Chg.<br>-1.45<br>1.48<br>-0.02<br>-6.49                            | การเงิน เ<br>งเทคนิค<br>% Chg.<br>-0.75<br>0.34<br>-0.01<br>-3.48                   | เละ สัญญาน<br>Chart                                                                                                    | Modules      |                                  |                                         |                                                                     |                                                                           |                                                                          |                      |
| Watchlis       Anal         เมาะสาราชางาร์       ชื่อบาราชางาร์         เมาะสาราชางาร์       ชื่อบาราชางาร์         Symbol       ระดาสาราชางาร์         เอง AAPL (D)       ระดาสาราชางาร์         เอง AAPL (D)       ระดาสาราชางาร์                                                                                                    | l <b>ytics</b> เมนูสำห<br>ยอ้างอิงตามศ<br>(190.90<br>430.52<br>183.13<br>180.11<br>625,099.98            | หรับดูงบล<br>กสตร์ทาง<br>-1.45<br>1.48<br>-0.02<br>-6.49<br>-50.00                          | การเงิน เ<br>งเทคนิค<br>% Chg.<br>-0.75<br>0.34<br>-0.01<br>-3.48<br>-0.01          | เละ สัญญาน<br>Chart<br>                                                                                                    | Modules      |                                  | Lavout 3                                | Lavout 4                                                            |                                                                           | Lavout 6                                                                 |                      |
| Anal         Image: Watchlis         Watchlis         Image: Watchlis         Image: Watchlis         Image: Watchlis         Image: Watchlis         Image: Watchlis         Image: Watchlis         Image: Watchlis         Image: Watchlis         Image: Watchlis         Image: Watchlis         Image: Watchlis         Symbol         Image: Watchlis         Image: Watchlis         Image: Watchlis         Symbol         Image: Watchlis         Image: Watchlis         Symbol         Image: Watchlis         Image: Watchlis         Image: Wa                                                                                                    | lytics เมนูสำห<br>ยอ้างอิงตามศ<br>(Last)<br>190.90<br>430.52<br>183.13<br>180.11<br>625,099.98<br>949.50 | หรับดูงบล<br>1าสตร์ทาง<br>1.45<br>1.48<br>-0.02<br>-6.49<br>-50.00<br>-4.36                 | การเงิน เ<br>งเทคนิค<br>% Chg.<br>-0.75<br>0.34<br>-0.01<br>-3.48<br>-0.01<br>-0.46 | เละ สัญญาน<br>Chart<br>                                                                                                    | Modules      | Layout 2                         | Layout 3                                | Layout 4                                                            | Layout 5                                                                  | Layout 6                                                                 | Layo                 |
| Anal<br>vvvvvvvvvvvvvvvvvvvvvvvvvvvvvvvvvvvv                                                                                                    | lytics เมนูสำห<br>ยอ้างอิงตามศ<br>2 2 190.90<br>430.52<br>183.13<br>180.11<br>625,099.98<br>949.50       | หรับดูงบล<br>fาสตร์ทาง<br>-1.45<br>-1.48<br>-0.02<br>-6.49<br>-50.00<br>-4.36               | การเงิน เ<br>งเทคนิค<br>% Chg.<br>-0.75<br>0.34<br>-0.01<br>-3.48<br>-0.01<br>-0.46 | เละ สัญญาน<br>Chart<br>                                                                                                    | Modules      | Layout 2                         | Layout 3                                | Layout 4                                                            | Layout 5                                                                  | Layout 6                                                                 | Layo                 |
| Image: Watchlis       Anal         เพื่อบา       ชื่อบา         Image: Watchlis       ชื่อบา         Image: Watchlis       Image: Watchlis         Image: Watchlis       Image: Watchlis         Symbol       Image: Watchlis         Image: Watchlis       Image: Watchlis         Symbol       Image: Watchlis         Image: Watchlis       Image: Watchlis         Image: Watchlis       Image: Watchl                                                                                                    | lytics เมนูสำห<br>ยอ้างอิงตามศ<br>[190.90]<br>430.52<br>[183.13]<br>180.11<br>[625,099.98]<br>949.50     | หรับดูงบล<br>fาสตร์ทาง<br>-1.45<br>-1.48<br>-0.02<br>-6.49<br>-50.00<br>-4.36               | การเงิน เ<br>งเทคนิค<br>% Chg.<br>-0.75<br>0.34<br>-0.01<br>-3.48<br>-0.01<br>-0.46 | เละ สัญญาน<br>Chart<br>18<br>18<br> | Modules      | Layout 2                         | Layout 3                                | Layout 4                                                            | Layout 5                                                                  | Layout 6                                                                 | Layo                 |
| Anal         เมาะสามาร์         เมาะสามาร์                                                                                                    | lytics เมนูสำห<br>ยอ้างอิงตามศ<br>(190.90)<br>430.52<br>183.13<br>180.11<br>625,099.98<br>949.50         | หรับดูงบล<br>fาสตร์ทาง<br>Chg.<br>-1.45<br>1.48<br>-0.02<br>-6.49<br>-50.00<br>-4.36        | การเงิน เ<br>งเทคนิค<br>% Chg.<br>-0.75<br>0.34<br>-0.01<br>-3.48<br>-0.01<br>-0.46 | เละ สัญญาน<br>Chart<br>                                                                                                    | Modules      | <mark>ន</mark><br>Layout 2       | Layout 3                                | <mark>เมเ</mark><br>มา<br>เมเ<br>มา<br>เมเ                          | ເສຍ         Layout 5         ເກັບເມບູຍ                                    | ເສັດ<br>Layout 6<br>ອ<br>ມ່ວຍຕ່ານໆ ກັ້                                   | โงเมนูเ              |
| Image: Watchlis Watchlis Watchlis Custom Watchlis Custom Watchlis Custom Watchlis Custom Watchlight       ชื่อบา         Symbol       Image: Custom Watchlight         EQ       AAPL (D)         EQ       AAPL (D)         EQ       AMZN (D)         EQ       BRK.A (D)         EQ       NVDA (D)                                                                                                    | lytics เมนูสำห<br>ยอ้างอิงตามศ<br>(190.90)<br>430.52<br>(183.13)<br>(180.11)<br>625,099.98<br>(949.50)   | หรับดูงบล<br>1าสตร์ทาง<br><b>Chg.</b><br>-1.45<br>1.48<br>-0.02<br>-6.49<br>-50.00<br>-4.36 | การเงิน เ<br>งเทคนิค<br>% Chg.<br>-0.75<br>0.34<br>-0.01<br>-3.48<br>-0.01<br>-0.46 | เละ สัญญาน<br>Chart<br>                                                                                                    | Modules      | ่<br>Layout 2<br>ใช้สำ<br>การ    | รซื้อขาย ข้อม                           | เมนุ<br>เมนุ<br>มายาน<br>เมนุ<br>มายานายาน<br>เมนุ<br>มายานายานายาน | <del>ເຊ</del><br>Layout 5<br><b>ມູ Module</b><br>ແກ້ໄขເມບູຍ<br>ະນ້ອມລໜື້ນ | <mark>ເ</mark> ສຍ<br>ເອຍຕ່ານໆ ກັ້<br>ເຈາບສຳหรับ                          | โงเมนูเ<br>การวิเ    |
| Anal         เมาะสามาร์         เมาะสามาร์                                                                                                    | lytics เมนูสำห<br>ยอ้างอิงตามศ<br>(190.90)<br>430.52<br>(183.13)<br>(180.11)<br>625,099.98<br>949.50     | หรับดูงบล<br>1าสตร์ทาง<br>Chg.<br>-1.45<br>1.48<br>-0.02<br>-6.49<br>-50.00<br>-4.36        | การเงิน เ<br>งเทคนิค<br>% Chg.<br>-0.75<br>0.34<br>-0.01<br>-3.48<br>-0.01<br>-0.46 | เละ สัญญาน<br>Chart<br>                                                                                                    | Modules      | ่<br>Layout 2<br>ใช้สำ<br>การ    | หรับปรับแต่ง<br>ซื้อขาย ข้อมู           | เมนุ<br>เมนุ<br>ว เพิ่มเติม<br>เลตลาดแล                             | <del>ເຊ</del><br>Layout 5<br>ແກ້ໄขເມບູຍ<br>ະນ້ອມູລໜື້ນ                    | e<br>ม่อยต่างๆ ทั้<br>เฐานสำหรับ                                         | โ้งเมนูเ<br>การวิเเ  |
| Anal         เมาะสามาร์         เมาะสามาร์         เมาะสามาร์         รymbol         เอง         AAPL (D)         เอง         AMSFT (D)         เอง         AMZN (D)         เอง         BRK.A (D)         เอง         NVDA (D)                                                                                                    | lytics เมนูสำห<br>ยอ้างอิงตามศ<br>190.90<br>430.52<br>183.13<br>180.11<br>625,099.98<br>949.50           | หรับดูงบล<br>1าสตร์ทาง<br>-1.45<br>1.48<br>-0.02<br>-6.49<br>-50.00<br>-4.36                | การเงิน เ<br>งเทคนิค<br>^0.75<br>0.34<br>-0.01<br>-3.48<br>-0.01<br>-0.46           | เละ สัญญาน<br>Chart<br>                                                                                                    | Modules      | ่ □8<br>Layout 2<br>ใช้สำ<br>การ | หรับปรับแต่ง<br>รชื้อขาย ข้อมู<br>Reset | ເສ<br>Layout 4<br>ເມເ<br>ວ ເพิ່มເຕັມ<br>ເລຕລາດແລ                    | 田<br>Layout 5<br><b>ມູ Module</b><br>ແກ້ໄขເມບູຍ<br>ະນ້ວມູລໜື້ນ            | <mark>ອ</mark><br>Layout 6<br>ນ່ວຍຕ່ານໆ ກັ້<br>ເฐາนสຳหรับ<br>Buy @ 190.5 | โ้งเมนูเล<br>การวิเศ |

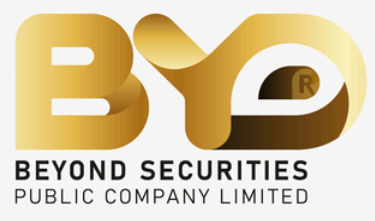

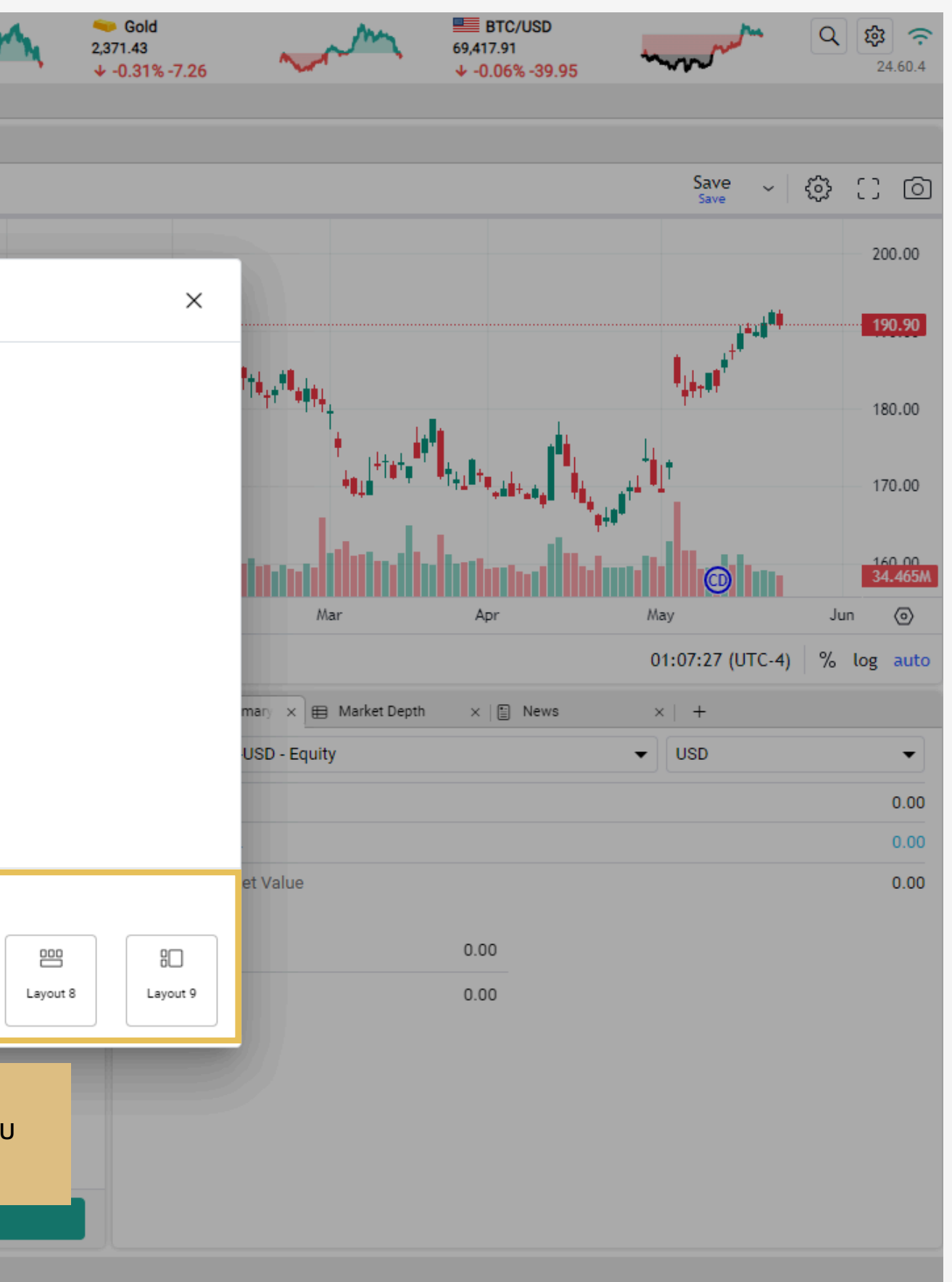

### เมนู Analytics

| Manage your workspa | aces                   |                   |          |          | ×        |
|---------------------|------------------------|-------------------|----------|----------|----------|
| Trading             | Chart                  |                   |          |          |          |
| <u> fii</u> Markets | Trading Signals        |                   |          |          |          |
| Analytics           | Stock Profile          |                   |          |          |          |
|                     |                        |                   |          |          |          |
|                     |                        |                   |          |          |          |
|                     |                        |                   |          |          |          |
|                     |                        |                   |          |          |          |
|                     |                        |                   |          |          |          |
|                     |                        |                   |          |          |          |
|                     |                        |                   |          |          |          |
|                     |                        |                   |          |          |          |
|                     |                        |                   |          |          |          |
| Modules             |                        |                   |          |          |          |
|                     |                        |                   |          |          | 80       |
| Layout 1 Layout 2   | Layout 3 Layout 4      | Layout 5 Layout 6 | Layout 7 | Layout 8 | Layout 9 |
|                     |                        |                   |          |          |          |
|                     | ONDSEC (0) 02-820-0100 |                   | ).TH     |          |          |

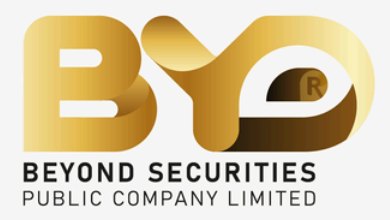

#### Chart เมนูสำหรับเปิดกราฟ advance chart

#### **Trading signal** เมนูสำหรับดูสัญญานซื้อขาย อ้างอิงตามศาสตร์ทางเทคนิค

**Stock profile** เมนูสำหรับดูงบพื้นฐาน ข่าวสาร ปันผล และ แนวโน้มต่างสำหรับหลักทรัพย์

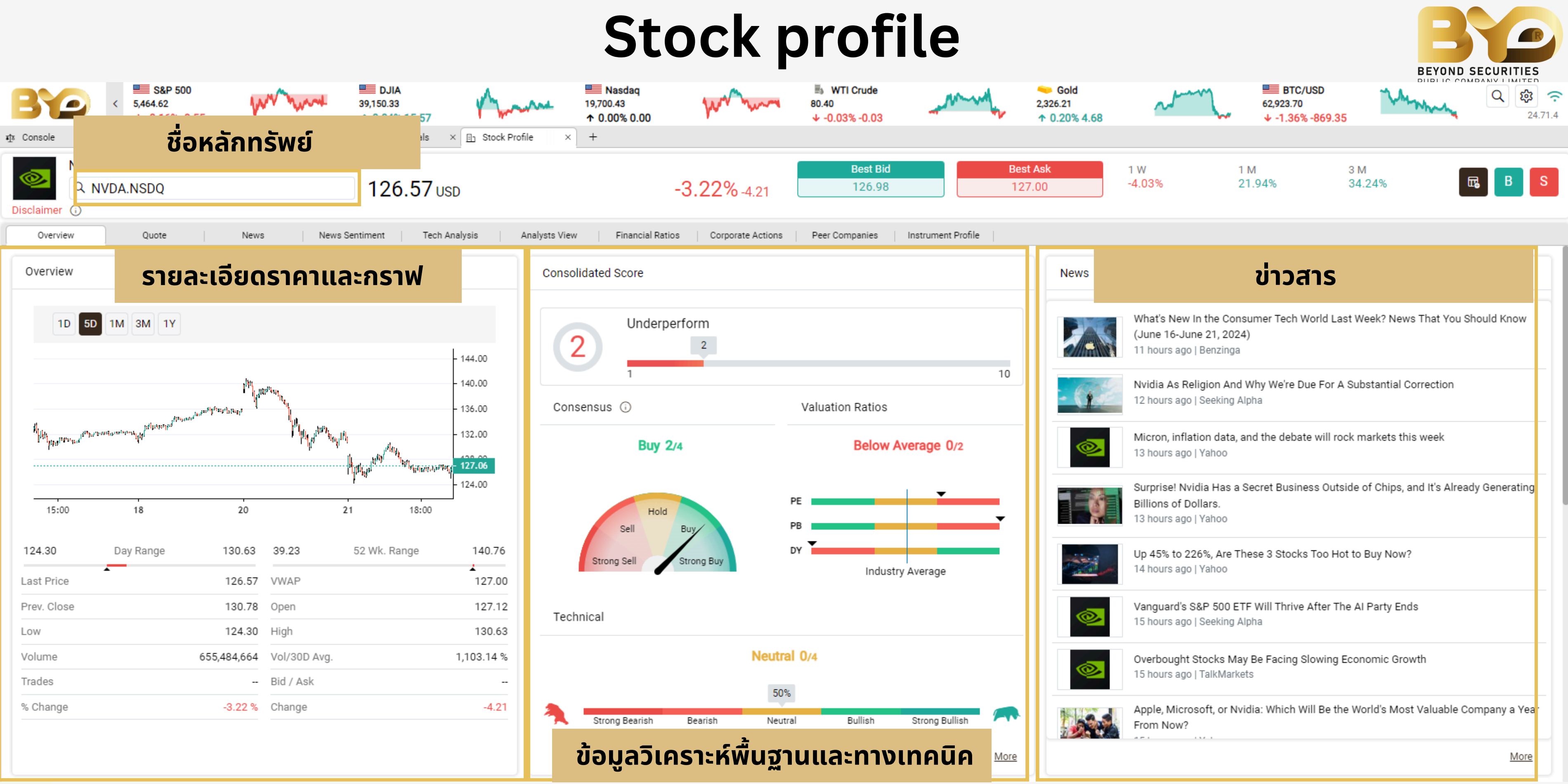

|              | News | ข่าวสาร                                                                                                    |
|--------------|------|----------------------------------------------------------------------------------------------------|
|              |      | What's New In the Consumer Tech World Last Week? News That You Should Know<br>(June 16-June 21, 2024)<br>11 hours ago   Benzinga     |
| 10           | - (1 | Nvidia As Religion And Why We're Due For A Substantial Correction<br>12 hours ago   Seeking Alpha                                    |
|              |      | Micron, inflation data, and the debate will rock markets this week<br>13 hours ago   Yahoo                                           |
| Ŧ            |      | Surprise! Nvidia Has a Secret Business Outside of Chips, and It's Already Generating<br>Billions of Dollars.<br>13 hours ago   Yahoo |
| •            |      | Up 45% to 226%, Are These 3 Stocks Too Hot to Buy Now?<br>14 hours ago   Yahoo                                                       |
|              |      | Vanguard's S&P 500 ETF Will Thrive After The AI Party Ends<br>15 hours ago   Seeking Alpha                                           |
|              |      | Overbought Stocks May Be Facing Slowing Economic Growth<br>15 hours ago   TalkMarkets                                                |
|              |      | Apple, Microsoft, or Nvidia: Which Will Be the World's Most Valuable Company a Yea<br>From Now?                                      |
| <u>vlore</u> |      | More                                                                                                    |

#### Stock profile

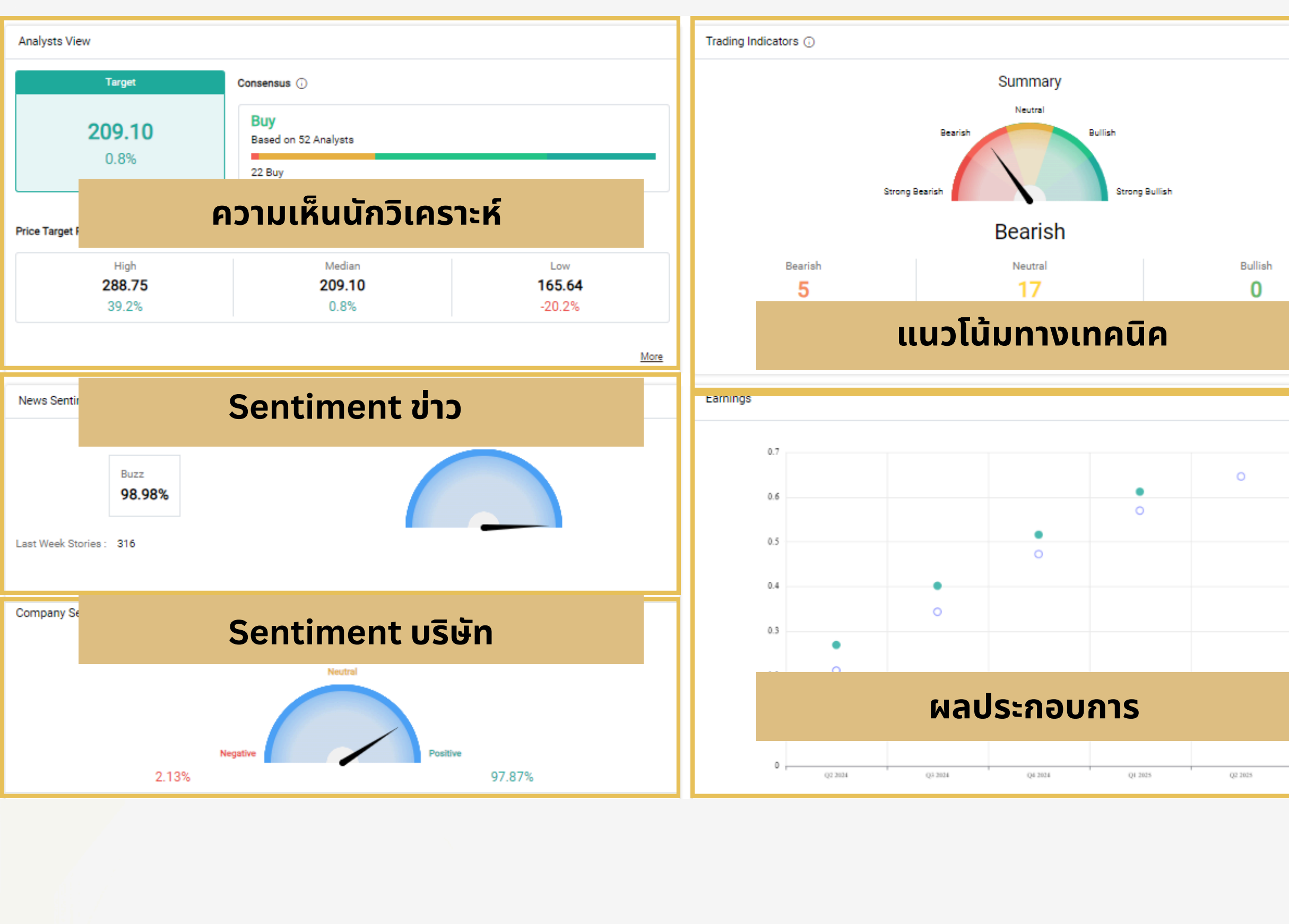

**BEYONDSECURITIES** 

@BEYONDSEC

LINE

())

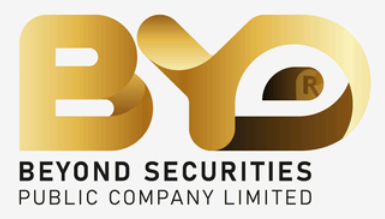

|      | Key Ratios                      |                                       |                                        |                 |
|------|---------------------------------|---------------------------------------|----------------------------------------|-----------------|
|      | PE Ratio 🕢                      |                                       | 32.43<br>Industry Avg 21.37            |                 |
|      | PB Ratio 🕠                      |                                       | 43.11<br>Industry Avg 1.57             |                 |
|      | Dividend Yield 🕢                | 0.47%                                 | Industry Avg 1.46%                     |                 |
|      | Technology Hardware & Equipment | industry averages are estimated for 4 | 9 companies incorporated in United Sta | tes.            |
|      |                                 | อัตราส่วเ                             | มทางการเงิน                            |                 |
| More |                                 |                                       | _                                      |                 |
|      | Peer Compai                     | บริษัทในอุตส                          | ำหกรรมเดียว                            | กัน             |
|      | company                         | Consensus                             | iecnnicai                              |                 |
|      | Western Digital Corp            | Buy                                   | Strong Bearish                         |                 |
|      | Apple Inc                       | Buy                                   | Bearish                                |                 |
|      | Hewlett Packard Enterprise Co   | Hold                                  | Neutral                                |                 |
|      | Dell Technologies Inc           | Buy                                   | Neutral                                |                 |
|      | HP Inc                          | Buy                                   | Neutral                                |                 |
|      | Xerox Holdings Corp             | Sell                                  | Bearish                                |                 |
|      | Pure Storage Inc                | Buy                                   | Bearish                                |                 |
|      | Super Micro Computer Inc        | Buy                                   | Neutral                                | Peers Compariso |
|      | Corporate                       | corpor                                | ate action                             |                 |
|      | Description.                    |                                       |                                        | Date            |
|      | Cash Dividend Payment: 0.2500 U | SD                                    |                                        | 10-05-202       |
|      | Cash Dividend Payment: 0.2400 U | SD                                    |                                        | 09-02-202       |
|      |                                 |                                       |                                        |                 |

### **Trading signal**

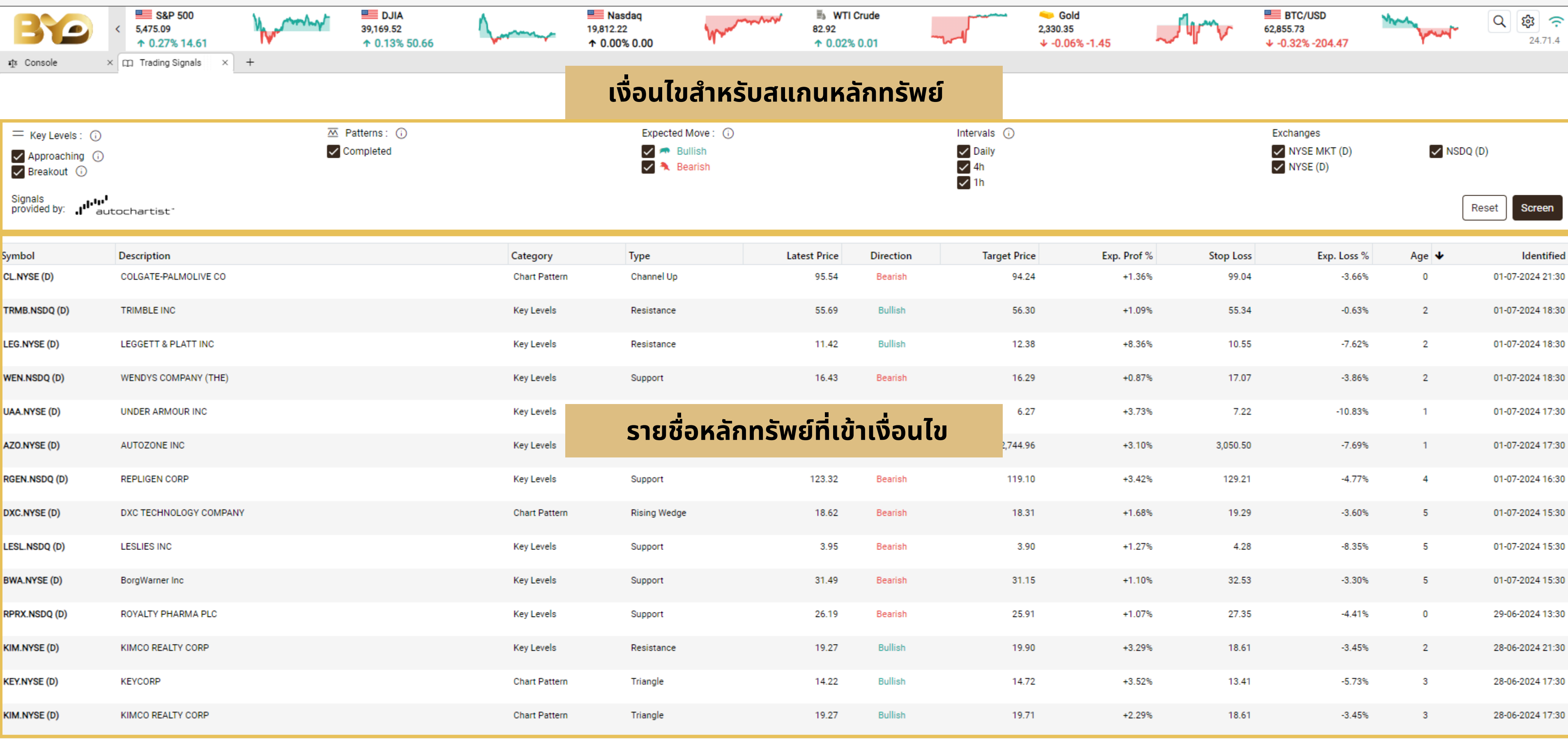

BEYONDSECURITIES

3

**BEYONDSECURITIES.CO.TH** 

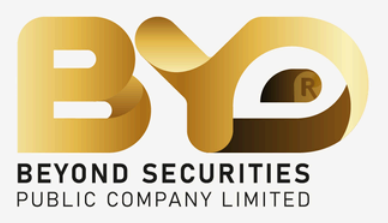

01-07-2024 21:30 01-07-2024 18:30 01-07-2024 17:30

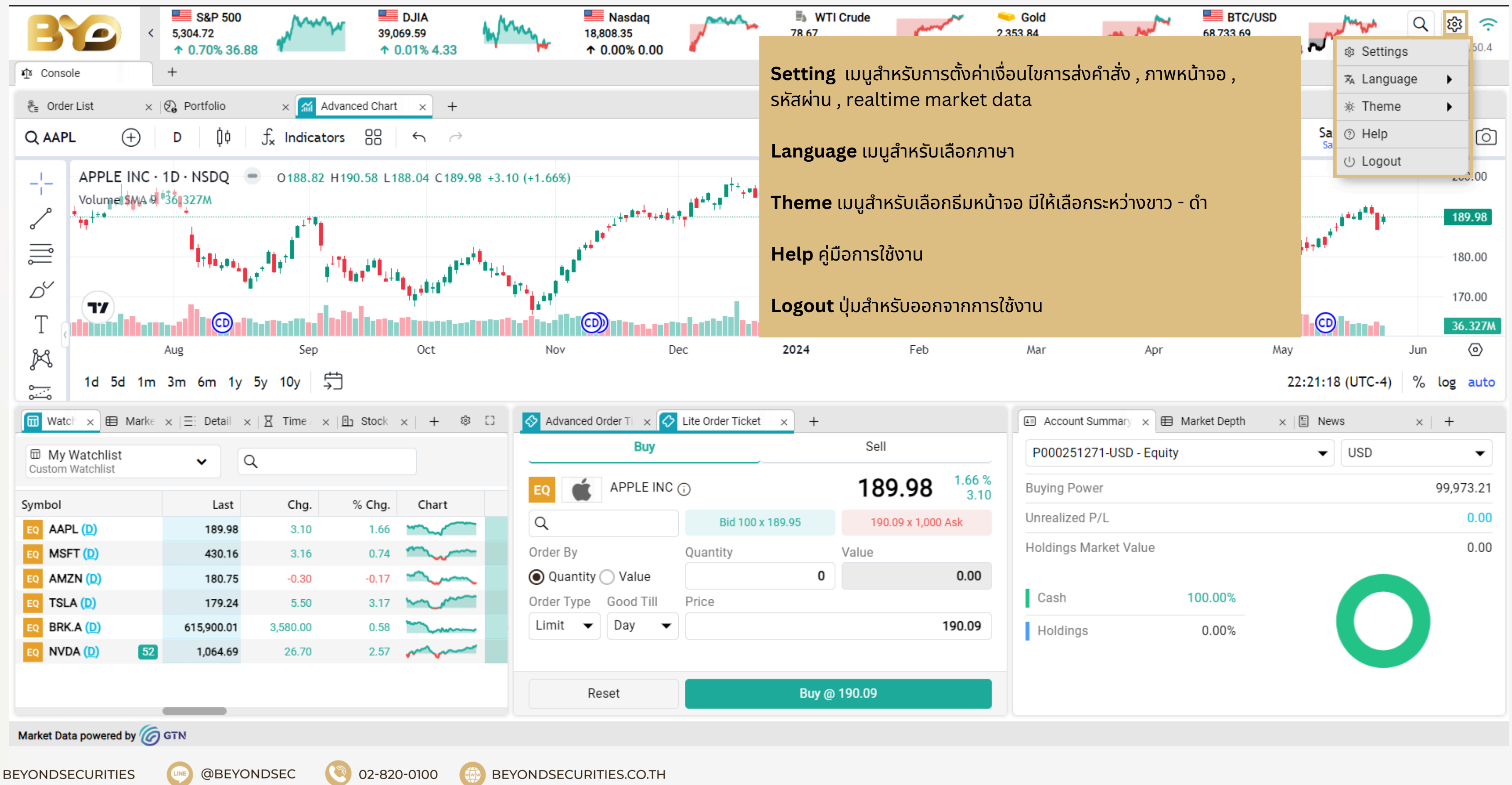

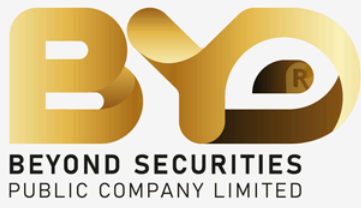

# เมนู Setting ที่ใช้บ่อย

Trading เมนูสำหรับการตั้งค่าเงื่อนไขการส่งคำสั่ง Order ticket ส่งคำสั่งซื้อขาย โดยอ้างอิงตาม Best bid , Best ask และ Mid price Bracket order กำหนดการตั้ง take profit และ stoploss เป็นจำนวน % Market alert แจ้งเตือนเมื่อมีการเทรด

#### General เมนูสำหรับเลือกธีมหน้าจอ มีให้เลือกระหว่างขาว - ดำ

#### Login Password เมนูสำหรับเปลี่ยนรหัสเข้าใช้งาน (Password)

BEYONDSECURITIES.CO.TH

| Trading                  |   |
|--------------------------|---|
| Order Ticket             | Þ |
| Bracket Order            | • |
| Market Alerts            | • |
| Analytics                |   |
| Portfolio                | • |
| Display                  |   |
| General                  | F |
| US Top Panel Preferences | • |
| Market Depth Levels      | Þ |
| Idle Timeout             | > |
| Preferred Symbol         | • |
| Portfolio Decimals       | • |
| Account Summary Decimals | > |
| Reset Saved Profile      | × |
| Security & Connection    |   |
| Login Password           | • |
| Account Management       |   |
| Current Package          | • |
| Add Exchanges            | • |
| About Us                 |   |
| About Us                 | • |

02-820-0100

BEYONDSECURITIES

**WEYONDSEC** 

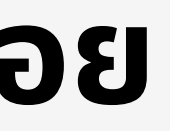

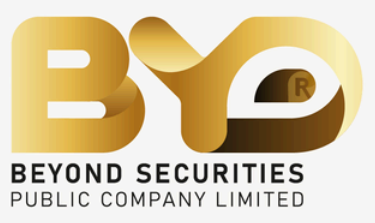

### วิธีการดู Watchlist

| 📅 Watchlist 🛛 🖽 M      | arket Dep $~	imes~ \equiv:$ D | etail Quot $  \times  $ | 🛛 Time An | d S ×   ⊡ Stock | k Oven 🛛 🗙   🛛 + | \$ C      |  |  |  |
|------------------------|-------------------------------|-------------------------|-----------|-----------------|------------------|-----------|--|--|--|
| © My Watchlist 1 ✓ Q 2 |                               |                         |           |                 |                  |           |  |  |  |
| Symbol                 | Last                          | Chg.                    | % Chg.    | Chart           | Bid              | Ask       |  |  |  |
| EQ AAPL (D)            | 190.90                        | -1.45                   | -0.75     | ~~~~~           | 190.54           | 190.5     |  |  |  |
| EQ MSFT (D)            | 430.52                        | 1.48                    | 0.34      | mm              | 431.11           | 431.3     |  |  |  |
| EQ AMZN (D)            | 183.13                        | -0.02                   | -0.01     |                 | 182.93           | 182.9     |  |  |  |
| EQ TSLA (D)            | 180.11                        | -6.49                   | -3.48     | m               | 179.52           | 179.5     |  |  |  |
| EQ BRK.A (D)           | 625,099.98                    | -50.00                  | -0.01     | min             | 620,000.00       | 625,999.9 |  |  |  |
| EQ NVDA (D)            | 949.50                        | -4.36                   | -0.46     | m               | 1,007.31         | 1,007.6   |  |  |  |

Market Data powered by 6 GTN

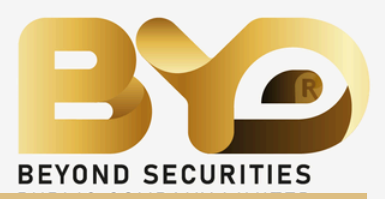

#### 1.) ตระกร้าหุ้นสามารถเพิ่มหุ้นโดยการกดค้นหา 2.) ช่องสำหรับค้นหาหุ้นและเพิ่มลงตระกร้าหุ้น 3.) ช่องแสดงชื่อหลักทรัพย์

#### Advance chart

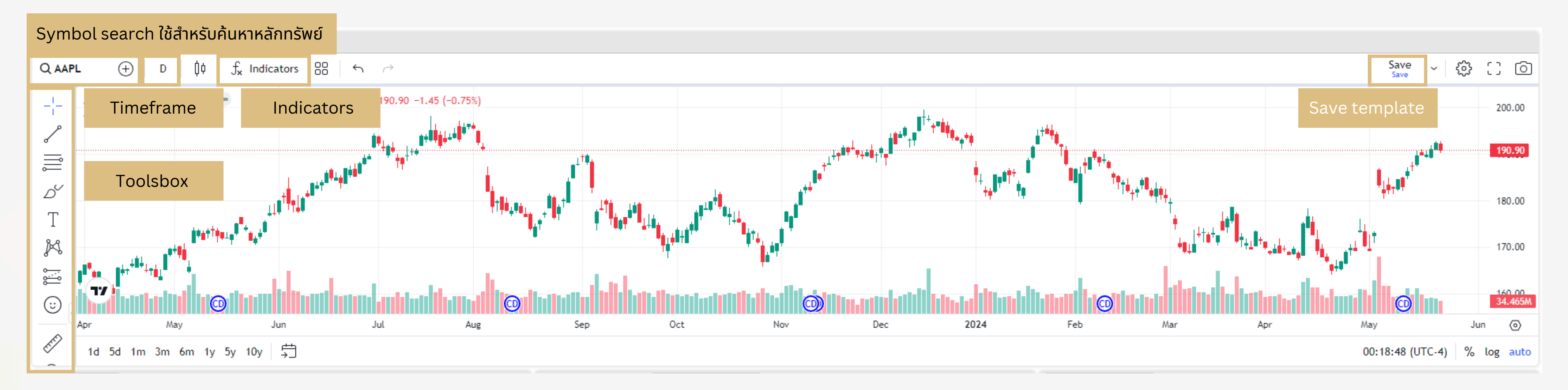

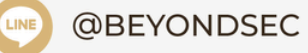

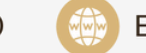

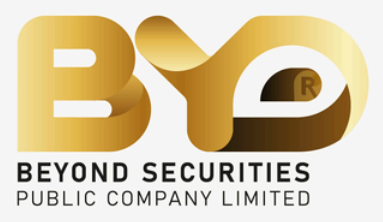

## Convert currency แลกเปลี่ยนสกุลเงิน

#### ต้องแลกเงินบาทเข้าสู่ระบบก่อนถึงสามารถแลกเปลี่ยนสกุลเงินผ่าน Beyond Global trade ได้ หากยังไม่ได้แลกเงินสามารถ ทำได้ตามขั้นตอนนี้ คลิก หรือ ติดต่อ ฝ่ายสนับสนุนต่างประเทศได้ที่

| to s, so v<br>v -<br>to Console × ≤ Requ | 0.18% -10.69 ···································· | +2,551.00  | ×   + | ↑ 0.1 | 1.) คลิกเครื่องหมาย 🕂 |   |
|------------------------------------------|---------------------------------------------------|------------|-------|-------|-----------------------|---|
| Manage your v                            | workspaces                                        |            |       | _     |                       | > |
| G Trading                                | Console                                           | e          |       |       |                       |   |
| <u>त</u> ी Markets                       | Active                                            | Frader     |       |       |                       |   |
| Analytics                                | Market                                            | Trader     |       |       |                       |   |
|                                          | Portfoli                                          | 0          |       |       |                       |   |
|                                          | Order L                                           | ist        |       |       |                       |   |
|                                          | 🗸 Order S                                         | earch      |       |       |                       |   |
|                                          | Accoun                                            | t Details  |       |       |                       |   |
|                                          | Reques                                            | ts         |       |       |                       |   |
|                                          | Option                                            | Chain      |       |       |                       |   |
|                                          | Corner                                            | ta Aatiana |       |       |                       |   |

BEYONDSECURITIES.CO.TH

02-820-0100

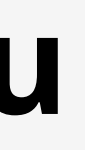

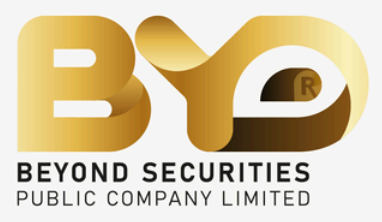

2.) เลือก Trading 3.) เลือก Request

# 7 ขั้นตอนส่งคำสั่ง ซื้อ ง่ายๆ

Lite Order ticket ระบบการส่งคำสั่งซื้อ-ขายแบบง่าย

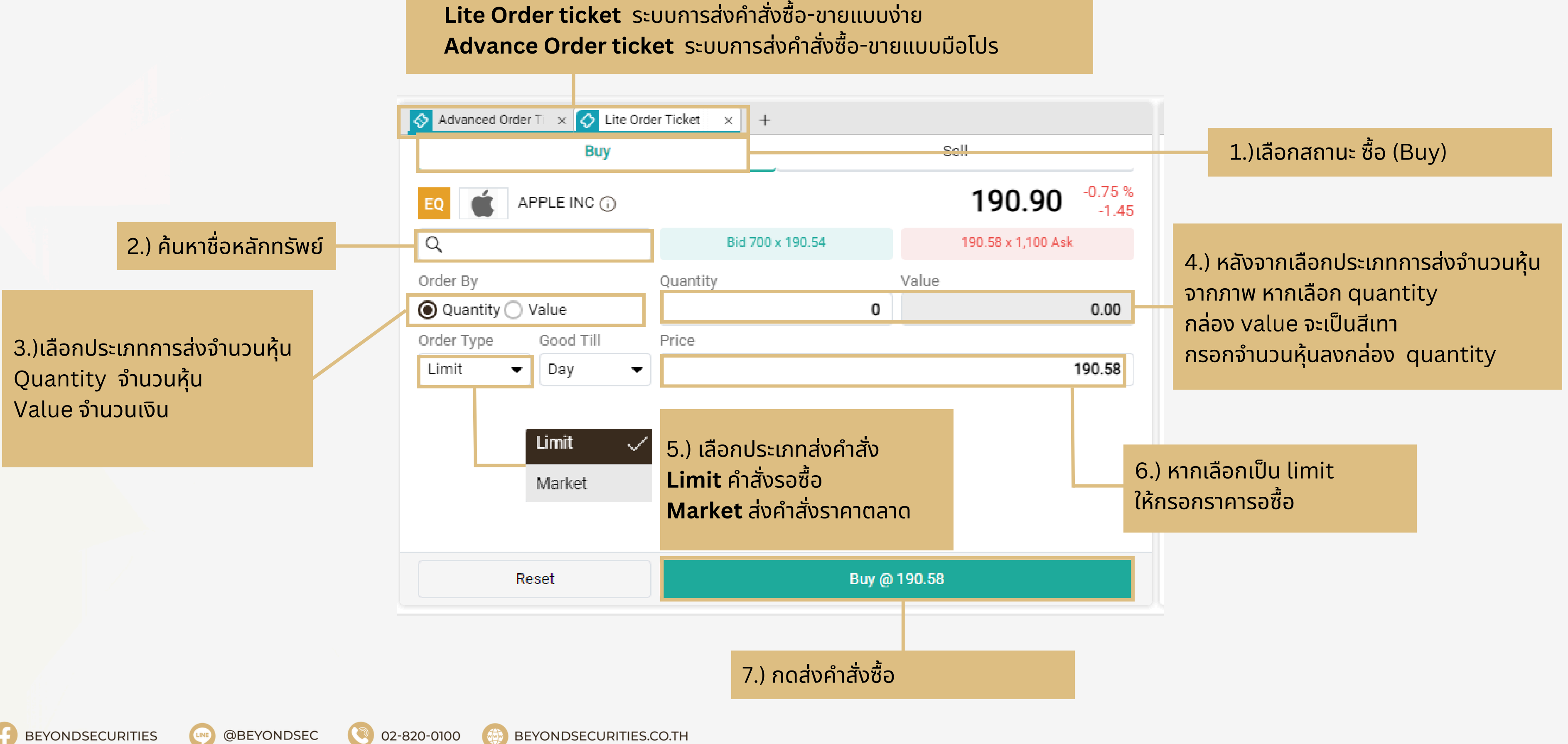

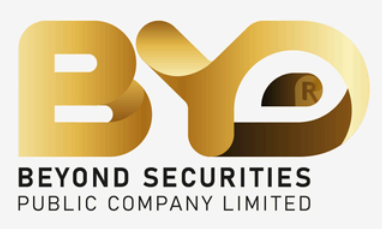

## 7 ขั้นตอนส่งคำสั่ง ขาย ง่ายๆ

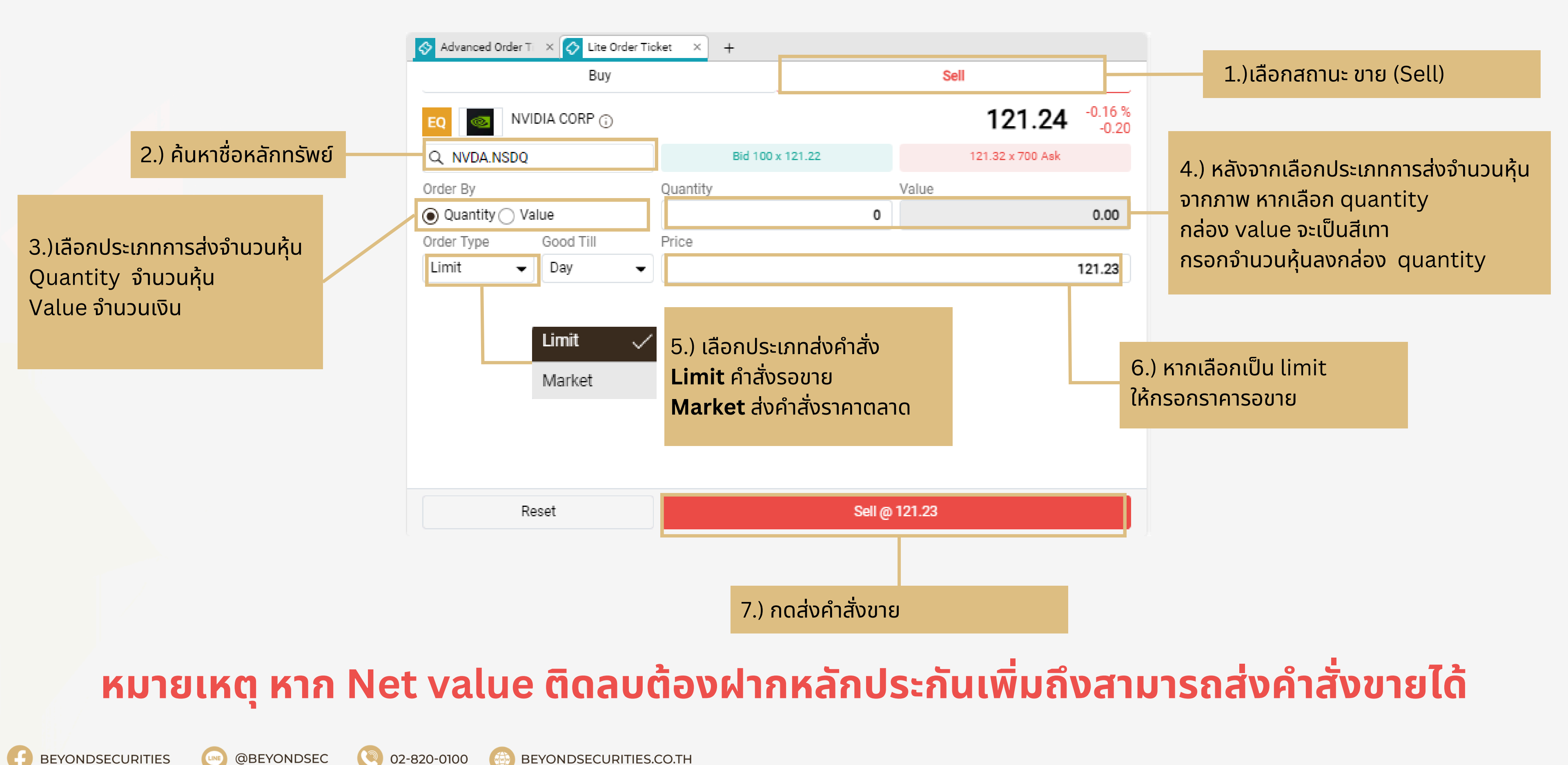

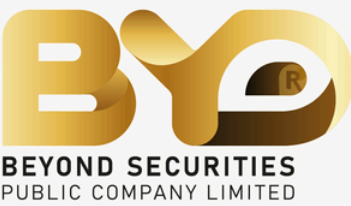

### Tip : Negative value ไม่สามารถขายได้

#### Negative value หมายถึง มูลค่าของหลักทรัพย์ น้อยกว่าค่าธรรมเนียม

| de Sell Expiry Date                                                                                         |        |
|----------------------------------------------------------------------------------------------------|--------|
| 100 TIE                                                                                                    |        |
| <i>j</i> .                                                                                                  | Day    |
| Limit Day Order                                                                                             | No     |
| ice 1.210 Order Value 1                                                                                     | 21.00  |
| ade Session REG Net Value                                                                                   | -39.58 |
| amp Duty 0.00 Settlement Currency                                                                           | CNY    |
| dicative Rate 1.00 Indicative Value                                                                         | -39.58 |
| claimer :<br>are trading on 15 minutes delayed prices. To subscribe to live prices please <u>Click here</u> | ubn    |

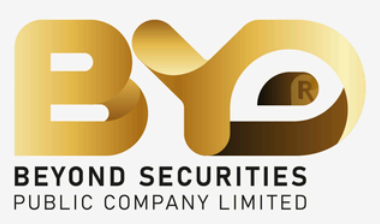

เมื่อกดส่งคำสั่งขายระบบจะแจ้งว่าไม่สามารถขายได้

#### นเพิ่มถึงสามารถส่งคำสั่งขายได้

|                      |         |                 | S&P 500                   |            | ~~         |             | DJIA                      |          | A      | _             | Nasdaq                     |    |          |     | ≣₃ WTIC          | rude  |     |      |
|----------------------|---------|-----------------|---------------------------|------------|------------|-------------|---------------------------|----------|--------|---------------|----------------------------|----|----------|-----|------------------|-------|-----|------|
| EX                   |         | <               | 5,762.48<br>↑ 0.42% 24.31 |            | May and a  |             | 42,330.15<br>↑ 0.04% 17.1 | 5        |        | $\gamma$      | 20,060.69<br>↑ 0.26% 52.06 |    | him      | ~~  | 68.17<br>↑ 1.29% | 0.86  |     | 1.   |
| ¥₫s Console          |         | ×               | Requests                  | ×   ᡚ Port | folio      | ×   鐐 Setti | ngs ×                     | +        |        |               |                            |    |          |     |                  |       |     | - 2  |
| 🕢 Portfolio          |         | ×               | Advanced Chart            | ×   +      |            |             |                           |          |        |               |                            |    |          |     |                  |       |     | ۷.   |
| Portfolio            | All     |                 |                           |            |            |             | •                         |          |        |               |                            | Cu | rrency L | JSD |                  |       |     |      |
|                      |         |                 |                           |            |            |             |                           |          |        |               |                            |    |          |     |                  |       |     |      |
| 🙃 beyor              | ndsecur | ities. <u>c</u> | globaltradingn            | etwork.co  | m/secure/p | reference   | S                         |          |        |               | Needer                     |    |          |     | E. MITL          | )<br> |     |      |
| Bì                   |         | <               | 5,762.48                  |            | man        |             | 42,330.15                 | -        | $\sim$ | m             | 20,060.69                  |    | um       | m   | 68.17            | 0.96  |     |      |
| ¥ <u>†</u> ă Console |         | ×   <u>«</u>    | Requests                  | ×  ₯ Por   | rtfolio    | × 錄 Sett    | ings                      | ><br>× + |        | •             | 1 0.20% 52.00              |    |          | •   | T 1.29%          | 0.80  |     |      |
|                      |         |                 |                           |            |            |             |                           |          | Tra    | ading         |                            |    |          |     |                  |       |     |      |
|                      |         |                 |                           |            |            |             |                           |          |        | Order Ticket  |                            |    |          |     |                  |       |     |      |
|                      |         |                 |                           |            |            |             |                           |          |        |               |                            |    |          |     |                  |       |     |      |
|                      |         |                 |                           |            |            |             |                           | 3        | 3      | Bracket Order | r                          |    |          |     |                  |       |     |      |
|                      |         |                 |                           |            |            |             |                           |          |        | Market Alerts | ;                          |    |          |     |                  |       |     |      |
|                      |         |                 |                           |            |            |             |                           |          |        |               |                            |    |          |     |                  |       |     |      |
|                      | _       |                 |                           |            |            |             |                           |          |        |               |                            |    |          |     |                  |       |     |      |
| ←                    | В       | rac             | ket Ord                   | er         |            |             |                           |          |        |               |                            |    |          |     |                  |       |     |      |
|                      |         |                 |                           |            |            |             |                           |          |        |               |                            |    |          |     |                  |       |     |      |
| Tel                  |         | -6+             | when lest                 | t orico    | ie obow    |             | unt price                 | bur      |        |               |                            |    |          | 50  |                  |       |     |      |
| Tar                  | (e Pri  | om              | when ias                  | t price    | IS above   | ecune       | ant price                 | by.      |        |               |                            |    |          | 50  |                  |       |     |      |
|                      |         |                 |                           |            |            |             |                           |          |        |               |                            | Ĺ  |          |     |                  |       |     |      |
| Sto                  | p Lo    | ss V            | vhen last                 | price i    | s below    | curre       | nt price l                | by:      |        |               |                            |    |          | 20  |                  |       |     |      |
|                      |         |                 |                           |            |            |             |                           |          |        |               |                            |    |          |     |                  |       |     |      |
|                      |         |                 |                           |            |            |             |                           |          |        |               |                            |    |          |     |                  |       | Car | ncel |
|                      |         |                 |                           |            |            |             |                           |          |        |               |                            |    |          |     |                  |       |     |      |
|                      |         |                 |                           |            |            |             |                           |          |        |               |                            |    |          |     |                  |       |     |      |

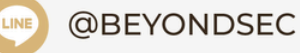

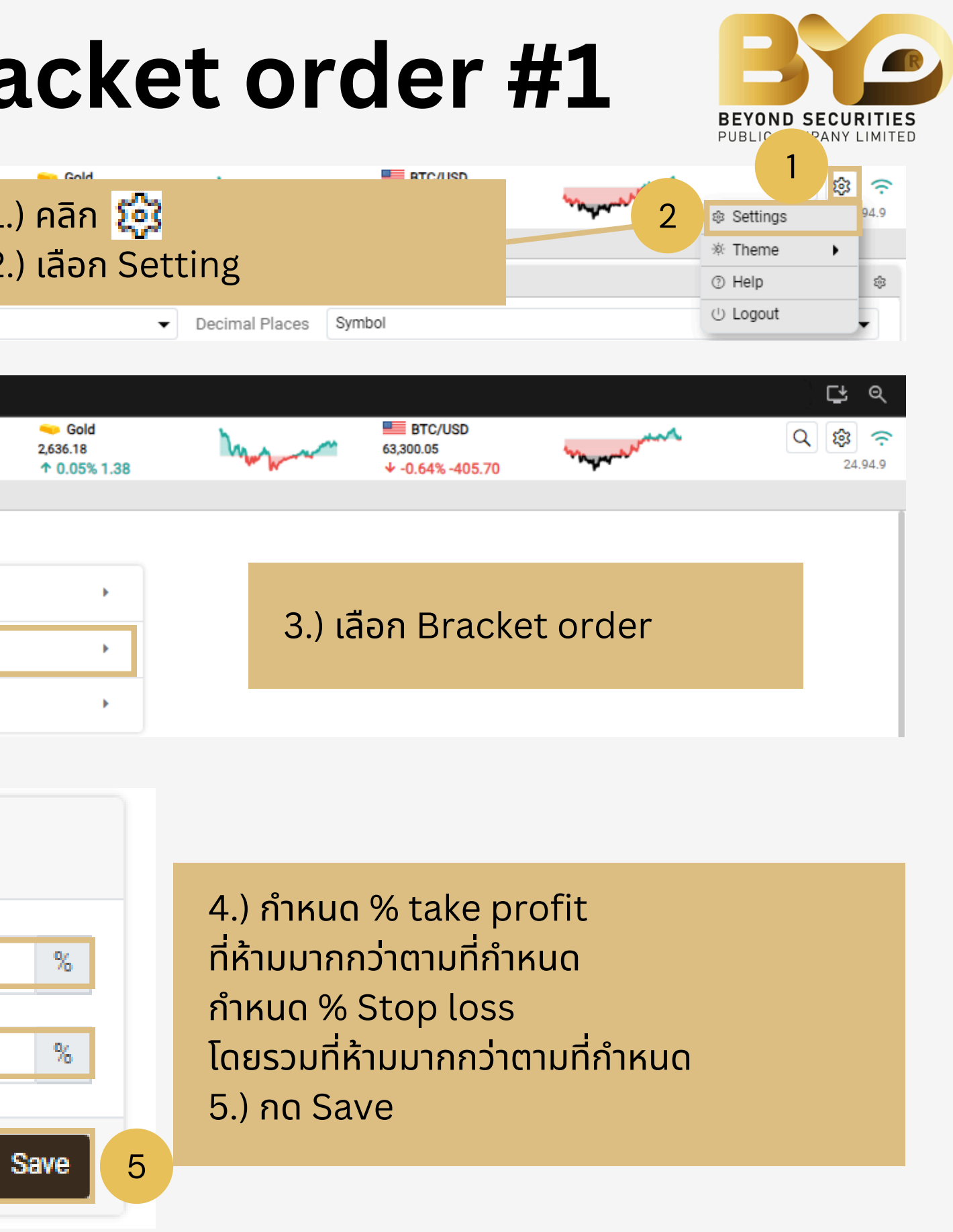

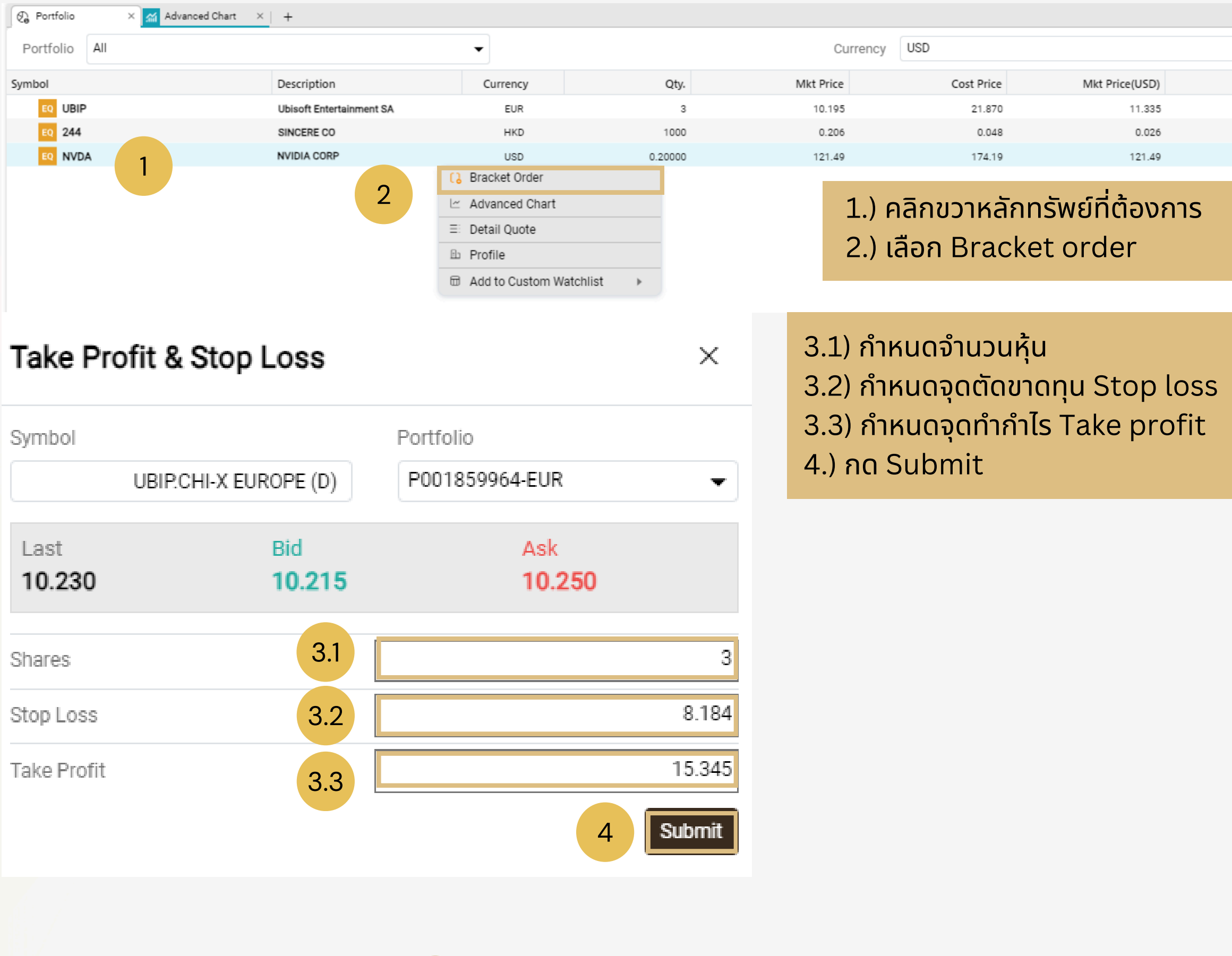

@BEYONDSEC

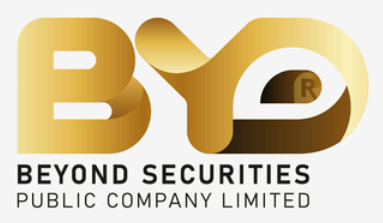

|          |                  |         |        | \$P         |
|----------|------------------|---------|--------|-------------|
|          | ✓ Decimal Places | Symbol  |        | •           |
| Cost Val | Mkt Val          | PnL     | % PnL  | Expiry Date |
| 65.609   | 34.006           | -31.603 | -48.17 |             |
| 48.276   | 26.483           | -21.793 | -45.14 |             |
| 34.84    | 24.30            | -10.54  | -30.25 |             |
|          |                  |         |        |             |

#### **Confirm Order**

| Symbol                | Portfolio            |                      |
|-----------------------|----------------------|----------------------|
| UBIP.0                | CHI-X EUROPE (D)     | P001859964-EUR       |
| Last<br><b>10.263</b> | Bid<br><b>10.245</b> | Ask<br><b>10.280</b> |
| Proceed with Add B    | Bracket              |                      |
| Quantity              |                      |                      |
| Take Profit           |                      |                      |
| Stop Loss             |                      |                      |
| Expiry Date           |                      |                      |
|                       |                      | ſ                    |

BEYONDSECURITIES

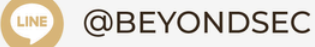

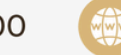

**BEYONDSECURITIES.CO.TH** 

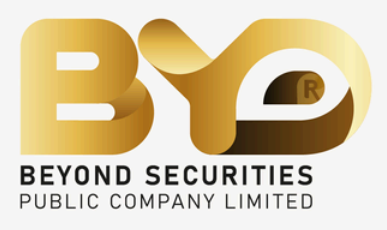

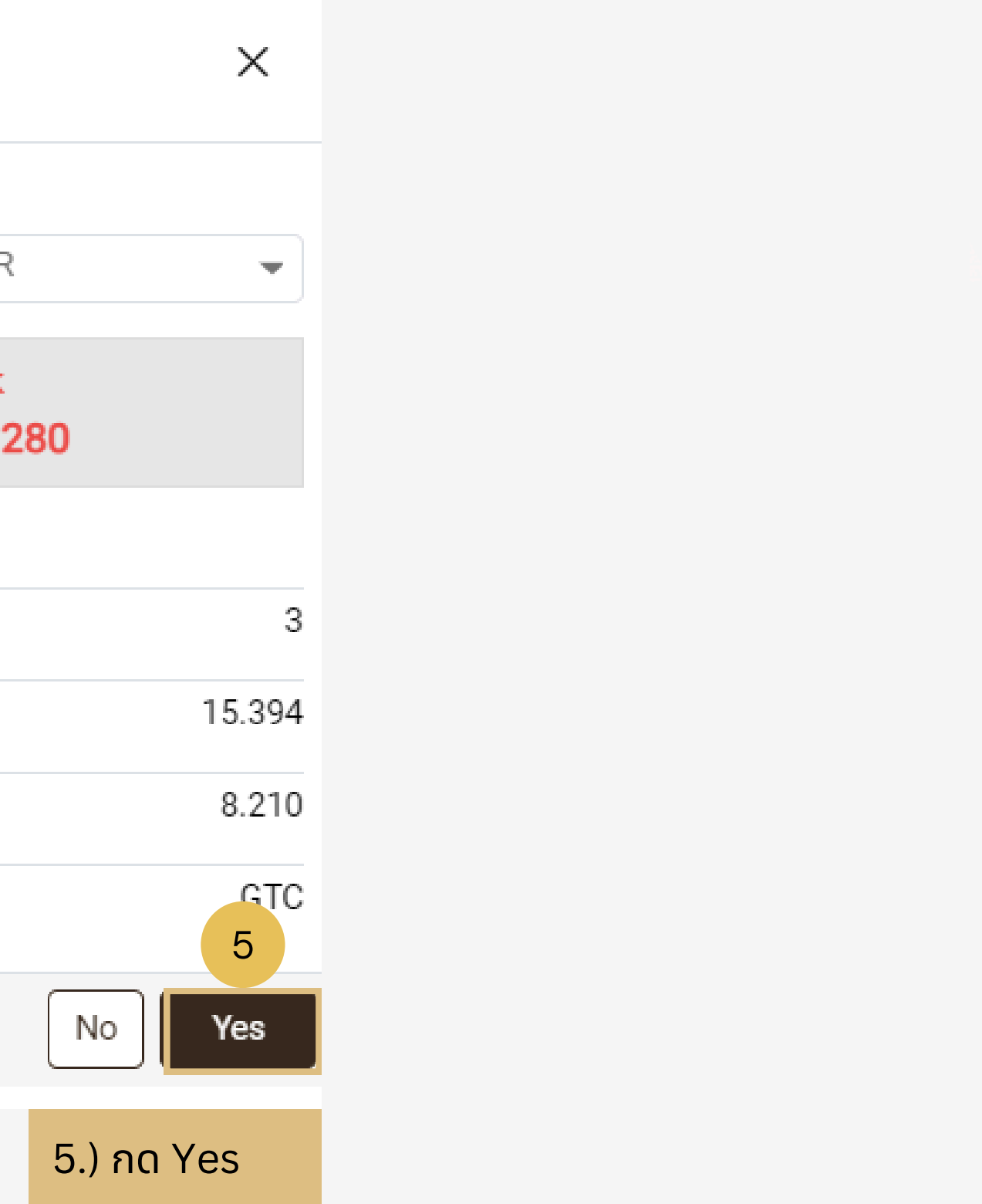

| Ø P        | ortfolio     | × 📶                         | Advanced Chart           | × 🗞 Order List | × +                   |                    |              |                        |             |                                  |                     |                    |
|------------|--------------|-----------------------------|--------------------------|----------------|-----------------------|--------------------|--------------|------------------------|-------------|----------------------------------|---------------------|--------------------|
| Port       | folio        |                             |                          | Status         |                       |                    | Side         |                        |             | Ex                               | change              |                    |
| All        |              |                             | -                        | All            |                       |                    | ▼ All        |                        |             | ▼ A                              | .11                 |                    |
|            |              |                             |                          |                |                       | 6                  |              |                        |             |                                  |                     |                    |
|            |              |                             |                          |                |                       |                    |              |                        |             |                                  |                     |                    |
|            |              | Order No                    | Exchange                 | Symbol         | Status                | туре               | Side         | Price                  | Filled Qty. | Qty.                             | Order Value         | Date               |
| 3 (        | <b>)</b> ()  | Order No<br>C241001-2-00002 | Exchange<br>CHI-X EUROPE | Symbol<br>UBIP | Status<br>Pending Tri | rype<br>Stop Limit | Side<br>Sell | Price<br>10.305        | Filled Qty. | <b>Qty.</b><br>nend Order        | Order Value         | Date<br>01-10-2024 |
| <b>B</b> ( | ) ( <u>)</u> | Order No<br>C241001-2-00002 | Exchange<br>CHI-X EUROPE | Symbol<br>UBIP | Status<br>Pending Tri | Type<br>Stop Limit | Side<br>Sell | <b>Price</b><br>10.305 | Filled Qty. | Qty.<br>nend Order<br>ncel Order | Order Value<br>0.00 | Date<br>01-10-2024 |

6.) Take profile and stop loss แสดงใน Order รูปแบบคำสั่ง pending trigger

7.)

BEYONDSECURITIES

| Order No         | C241001-2-00002 | TIF             | GT           |
|------------------|-----------------|-----------------|--------------|
| Side             | Sell            | Day Order       | N            |
| Status           | Pending Trigger | Symbol          | UBI          |
| Qty.             | 3               | Exchange        | CHI-X EUROPI |
| Remaining Qty    |                 | Order Value     | 0.0          |
| Cum. Qty         | 0               | Net Value       | 0.0          |
| Туре             | Stop Limit      | Commission      | 0.0          |
| Price            | 10.305          | VAT             | 0.0          |
| Average Price    | 0.000           | Trade Session   | REG          |
| Order Date       | 01-10-2024      | Regulatory Fees | 0.0          |
|                  | 09:22:24        | Settlement      |              |
| Stop Loss        | 8.244           | Currency        |              |
| Take Profit      | 15.458          |                 |              |
| Exchange Rate    | 0.00            |                 |              |
| Settlement Value | 0.00            |                 |              |

@BEYONDSEC

3

02-820-0100

**BEYONDSECURITIES.CO.TH** 

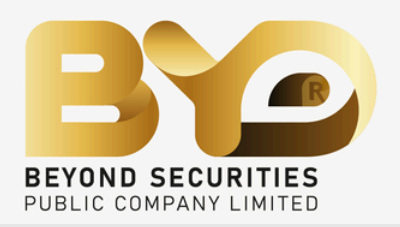

\$

|              | Symbol     |            | Instrum | Instrument Type |               |   |  |
|--------------|------------|------------|---------|-----------------|---------------|---|--|
|              | ✓ All      |            |         | ✓ Equity        |               |   |  |
|              |            |            |         |                 |               |   |  |
| $\checkmark$ | Stop Price | Commission | VAT     | Original Order  | Trade Session | R |  |
| 4 09:22:24   | 8.244      | 0.00       | 0.00    |                 | REG           |   |  |

5.) กด Yes

# วิธีการดู Portfolio

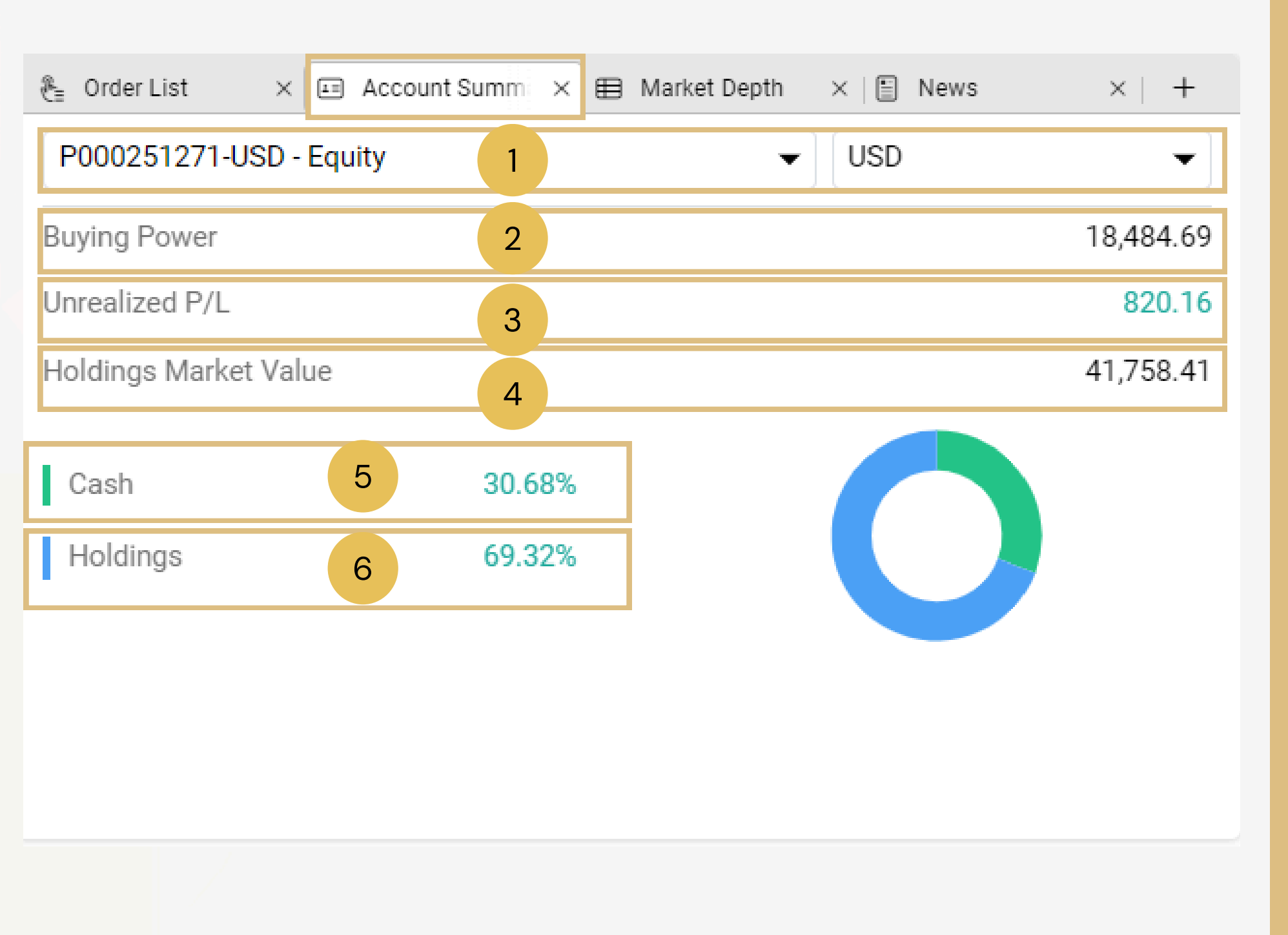

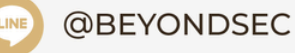

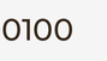

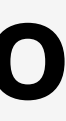

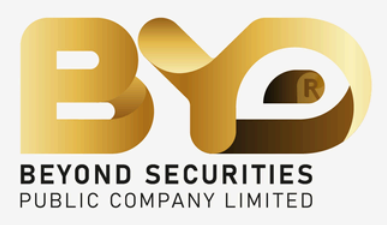

1.) แสดงเลขที่บัญชี และ สกุลเงิน 2.) แสดงจำนวนเงินที่สามารถลงทุนได้ 3.) แสดงจำนวน กำไร และ ขาดทุน ที่ยังไม่ปิดสถานะ 4.) แสดงข้อมูลมูลค่าหลักทรัพย์ที่อยู่ในบัญชี 5.) สัดส่วนของจำนวนเงินสด 6.)สัดส่วนของหลักทรัพย์

### วิธีการดู Order #1

| <b>B</b>       | S&P 500<br>5,576.98<br>↑ 0.07% 4.13 | Mohm | Manage your workspa | aces                                                         | ×   |
|----------------|-------------------------------------|------|---------------------|--------------------------------------------------------------|-----|
| nt Console × 🗞 | Order Search ×                      | + 1  | G Trading           | ✓ Console                                                    |     |
| Portfolio      |                                     | Sym  |                     | Active Trader                                                |     |
|                |                                     |      | নি Analytics        | Market Trader                                                |     |
|                |                                     |      |                     | Portfolio                                                    |     |
|                |                                     |      |                     | Order List                                                   |     |
|                |                                     |      |                     | ✓ Order Search 2                                             |     |
|                |                                     |      |                     | Account Details                                              |     |
|                |                                     |      |                     | Corporate Actions                                            |     |
|                |                                     |      |                     |                                                              |     |
|                |                                     |      |                     |                                                              |     |
|                |                                     |      |                     |                                                              |     |
|                |                                     |      |                     |                                                              |     |
|                |                                     |      |                     |                                                              |     |
|                |                                     |      | Modules             |                                                              |     |
|                |                                     |      |                     |                                                              |     |
|                |                                     |      | Layout 1 Layout 2   | Layout 3 Layout 4 Layout 5 Layout 6 Layout 7 Layout 8 Layout | t 9 |
|                |                                     |      |                     |                                                              |     |
|                |                                     |      |                     |                                                              |     |
|                |                                     |      |                     |                                                              |     |

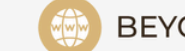

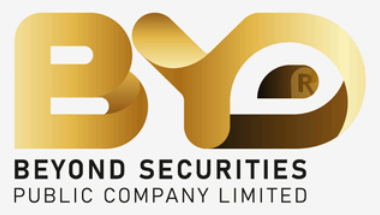

### วิธีการดู Order #2

| BY          | <ul> <li>S&amp;P 500</li> <li>≤ 5,576.98</li> <li>↑ 0.07% 4.13</li> </ul> | ₃ ₩      | Monte         | DJIA<br>39,291.97 | ~~~    | ■ Nasdaq<br>20,453.02<br>↑ 0.00% 0.00 | M Monte          | <ul> <li>WTI Crude</li> <li>80.26</li> <li>↓ -1.13% -0.92</li> </ul> | 1 <u>~</u> |
|-------------|---------------------------------------------------------------------------|----------|---------------|-------------------|--------|---------------------------------------|------------------|----------------------------------------------------------------------|------------|
| ¥‡ă Console | × 🗞 Order Search                                                          | × +      |               | ค้นหาหลัก         | ทรัพย์ |                                       |                  |                                                                      |            |
| Portfolio   |                                                                           |          | Symb          | c.                |        |                                       | Status           |                                                                      |            |
| All         |                                                                           |          | ▼ Sym         | bol               |        |                                       | All              |                                                                      | •          |
| From        |                                                                           |          | То            |                   |        |                                       | Order No         |                                                                      |            |
| 03-07-2024  |                                                                           |          | <b>i</b> 10-0 | 7-2024            |        | Ē                                     | Order No         |                                                                      |            |
|             | <b>1 1 1</b>                                                              |          |               |                   |        |                                       |                  |                                                                      |            |
| Exchange    | ตังแต่วันที                                                               |          | Side          | ถึงวัเ            | เที ,  |                                       | Price Filled Qty | /. Average Price                                                     | Order No   |
| NSDQ        | AFCG                                                                      | Filled   | Sell          | 200               |        |                                       | 11.00 20         | 0 11.00                                                              | 24N08100   |
| NSDQ        | AAPL                                                                      | Filled   | Sell          | 1                 | -      |                                       | 227.20           | 1 227.20                                                             | 24N08100   |
| NSDQ        | AFCG                                                                      | Filled   | Buy           | 200               |        |                                       | 12.25 20         | 0 12.25                                                              | 24N08100   |
| NSDQ        | AFCG                                                                      | Rejected | Buy           | 400               | -      |                                       | 12.25            | 0.00                                                                 | 24N08100   |

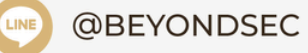

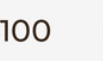

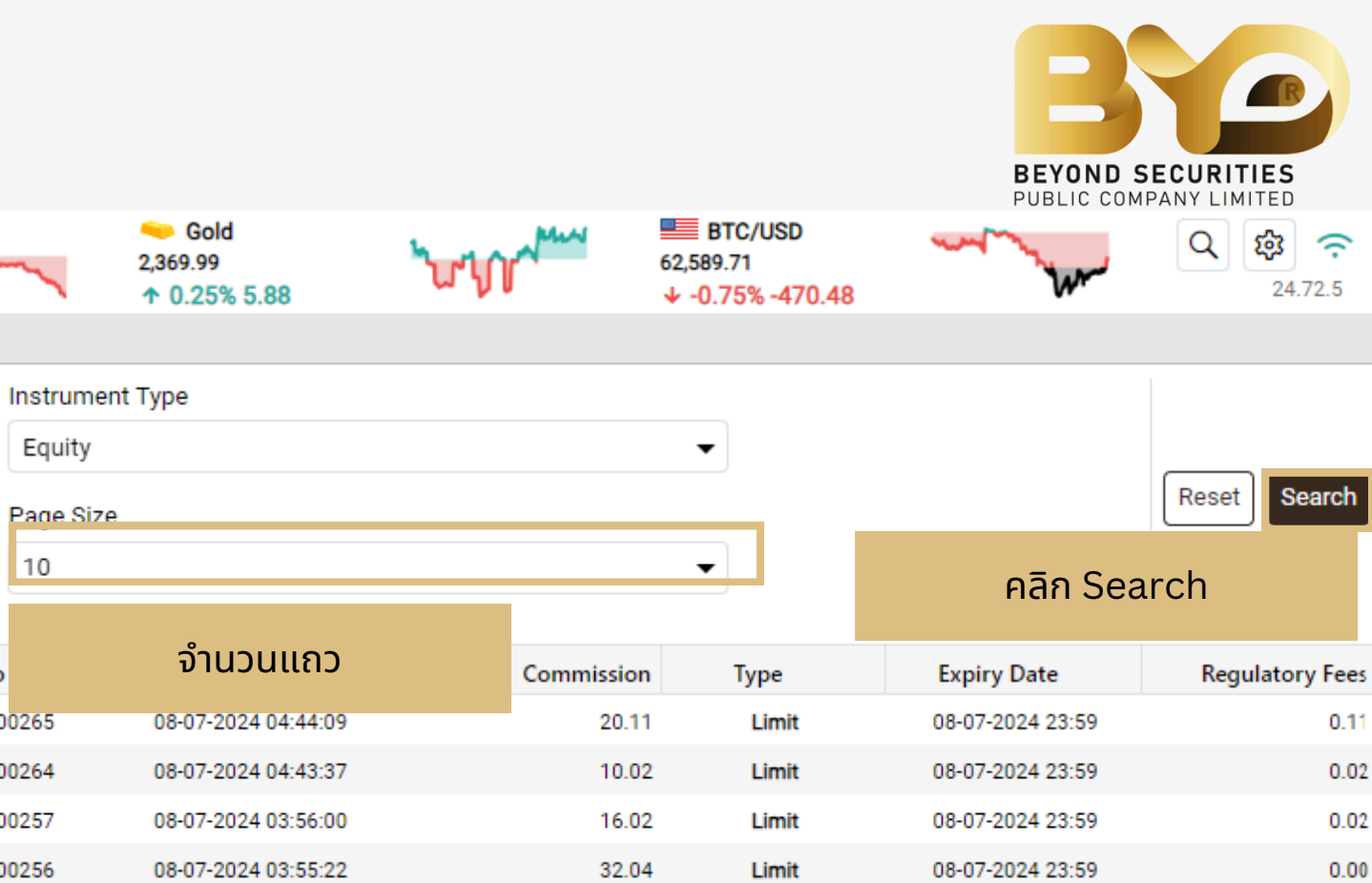

#### วิธีการดู Account Detial #1

| S&P 500<br>5,576.98<br>↑ 0.07% 4.13 | Manage your works | paces                                                        | ×     |
|-------------------------------------|-------------------|--------------------------------------------------------------|-------|
| ☆ Console × & Order Search × + 1    | Trading           | Console                                                      |       |
| Portfolio Sym                       | m Markets         | Active Trader                                                |       |
|                                     | Analytics         | Market Trader                                                |       |
|                                     |                   | Portfolio                                                    |       |
|                                     |                   | Order List                                                   |       |
|                                     |                   | Order Search                                                 |       |
|                                     |                   | Account Details 2                                            |       |
|                                     |                   | Corporate Actions                                            |       |
|                                     |                   |                                                              |       |
|                                     |                   |                                                              |       |
|                                     |                   |                                                              |       |
|                                     |                   |                                                              |       |
|                                     |                   |                                                              |       |
|                                     | Modules           |                                                              |       |
|                                     |                   |                                                              |       |
|                                     | Layout 1 Layout 2 | Layout 3 Layout 4 Layout 5 Layout 6 Layout 7 Layout 8 Layout | out 9 |
|                                     |                   |                                                              |       |
|                                     |                   |                                                              |       |
|                                     |                   |                                                              |       |

BEYONDSECURITIES

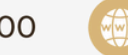

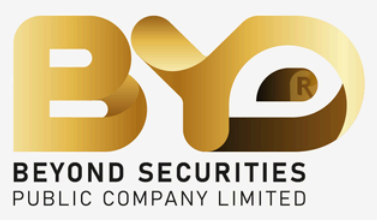

#### วิธีการดู Account Detial #2

| nt Console × G Account Details × +           |          |
|----------------------------------------------|----------|
| Account Summary Account Statements           |          |
|                                              |          |
| P000251271-USD - Equity ▼                    | USD      |
| Cash and Positions Summary                   |          |
| Cash Available For Withdrawal 4,826.10       | Cash     |
| Unsettled Sales 0.00                         | Holdings |
| Cash Balance 4,826.10                        |          |
| Pending Amount (Withdrawals and Orders) 0.00 |          |
| OD Limit 0.00                                |          |
| Holdings Market Value 0.00                   |          |
| Account Net Worth 4,826.10                   |          |
| Buying Power 4,826.10                        |          |
| Unrealized Profit / Loss 0.00                |          |

1.) Account summary แสดงรายละเอียดบัญชี 2.) Account statement แสดงใบแจ้งยอดบัญชี

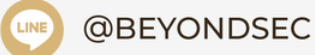

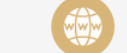

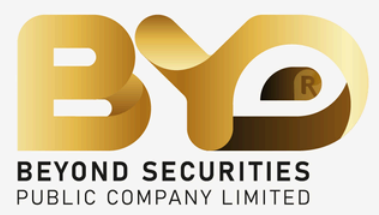

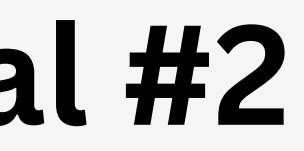

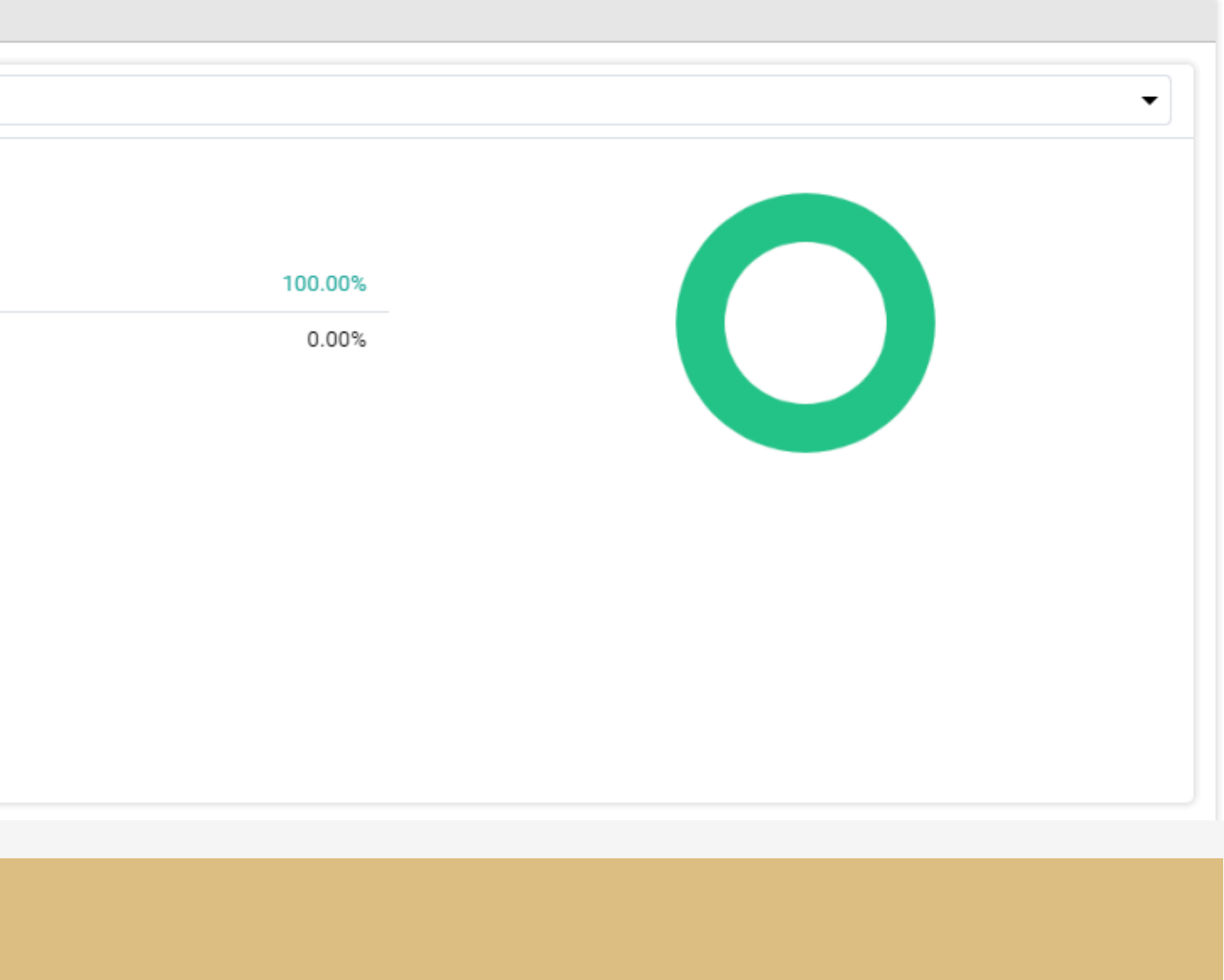